idOil<sup>®</sup>-D30

Urządzenie alarmowe separatora oleju

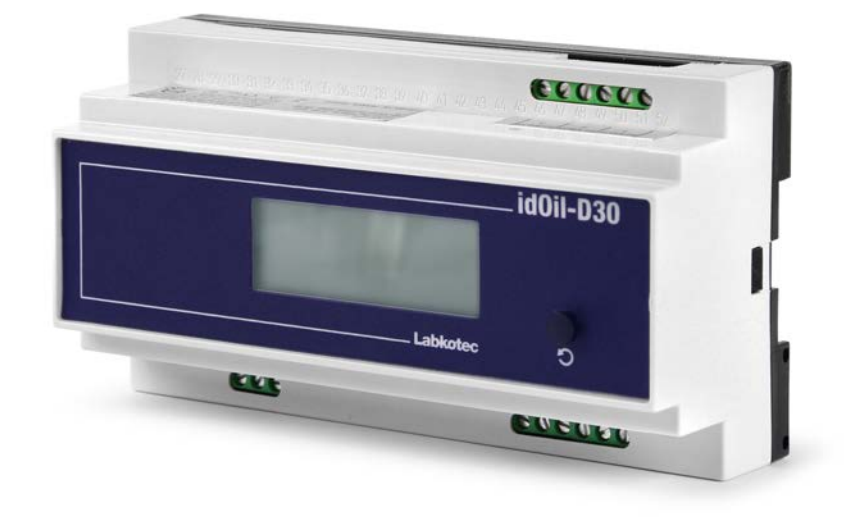

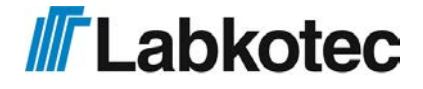

ΡL

DOC001602-PL-8

# **SPIS TREŚCI**

| 1 Ogólne informacje o instrukcji                                          | 4   |
|---------------------------------------------------------------------------|-----|
| 1.1 Oznaczenia i symbole                                                  | . 4 |
| 1.2 Zgodność produktu                                                     | . 4 |
| 1.3 Ograniczenie odpowiedzialności                                        | . 4 |
| 2 Bezpieczeństwo i środowisko                                             | . 5 |
| 2.1 Ogólne instrukcje bezpieczeństwa                                      | 5   |
| 2.2 Przeznaczenie                                                         | . 5 |
| 2.3 Transport i przechowywanie                                            | 5   |
| 2.4 Montaż i przekazanie do eksploatacji                                  | 6   |
| 2.5 Naprawa                                                               | 6   |
| 2.6 Wycofanie z eksploatacji i utylizacja                                 | 7   |
| 3 Opis produktu                                                           | . 8 |
| 3.1 Działanie urządzenia                                                  | . 8 |
| 3.2 Produkty                                                              | 9   |
| 3.3 Wymiary                                                               | 9   |
| 3.3.1 Wymiary jednostki sterującej idOil                                  | 9   |
| 3.3.2 Wymiary czujnika wysokiego poziomu cieczy idOil-LIQ                 | 10  |
| 3.3.3 Wymiary czujnika oleju idOil-OIL / idOil-OIL-S                      | 10  |
| 3.3.4 Wymiary czujnika szlamu idOil-SLU                                   | 11  |
| 4 Montaż                                                                  | 12  |
| 4.1 Montaż jednostki sterującej                                           | 12  |
| 4.2 Montaż czujnika                                                       | 12  |
| 4.2.1 Montaż czujnika wysokiego poziomu cieczy idOil-LIQ                  | 12  |
| 4.2.2 Montaż czujnika idOil-OIL / idOil-OIL-S                             | 13  |
| 4.2.3 Montaż czujnika szlamu idOil-SLU                                    | 14  |
| 5 Połączenia                                                              | 15  |
| 5.1 Schematy połączeń                                                     | 15  |
| 5.1.1 Podłączanie za pomocą jednoczujnikowego złącza kablowego            | 15  |
| 5.1.2 Podłączanie za pomocą dwuczujnikowego złącza kablowego              | 16  |
| 5.1.3 Podłączanie za pomocą trójczujnikowego złącza kablowego             | 17  |
| 5.2 Objaśnienie schematów połączeń:                                       | 17  |
| 6 Przekazanie do eksploatacji                                             | 19  |
| 6.1 Uruchomienie proste                                                   | 19  |
| 6.2 Ustawienia fabryczne jednostki sterującej idOil                       | 20  |
| 6.3 Uruchomienie z wykorzystaniem przeglądarkowego interfejsu użytkownika | 21  |
| 6.3.1 Nawiązywanie połączenia WLAN                                        | 21  |
| 6.3.2 Ustawienia systemowe                                                | 22  |
| 6.3.3 Nazwy i identyfikacja czujników                                     | 23  |
| 7 Obsługa                                                                 | 26  |
| 7.1 Wyświetlacz lokalny i alarmy                                          | 26  |
| 7.2 Kasowanie alarmu                                                      | 27  |
| 7.3 Korzystanie z interfejsu w przeglądarce                               | 27  |
|                                                                           |     |

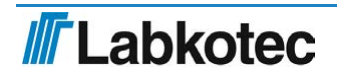

| 7.3.1 Ekran główny                                                      | <br>28 |
|-------------------------------------------------------------------------|--------|
| 7.3.2 Lista menu                                                        | <br>29 |
| 7.3.2.1 Dziennik alarmów                                                | <br>30 |
| 7.3.2.2 Przegląd                                                        | <br>31 |
| 7.3.2.3 Dziennik serwisowy                                              | <br>32 |
| 7.3.2.4 Język                                                           | <br>33 |
| 7.3.2.5 Data i godzina                                                  | <br>34 |
| 7.3.3 Menu ustawień                                                     | <br>34 |
| 7.3.3.1 Dane klienta                                                    | <br>35 |
| 7.3.3.2 Ustawienia serwisowe                                            | <br>36 |
| 7.3.3.3 Ustawienia alarmów                                              | <br>37 |
| 7.3.3.4 Ustawienia przekaźnika                                          | <br>38 |
| 7.3.3.5 Aktualizacja oprogramowania                                     | <br>39 |
| 7.3.3.6 Przywracanie ustawień fabrycznych                               | <br>40 |
| 7.3.3.7 Ustawienia WLAN                                                 | <br>41 |
| 8 Konserwacja                                                           | <br>43 |
| 8.1 Test działania                                                      | <br>43 |
| 8.1.1 Funkcja testowania                                                | <br>43 |
| 8.1.2 Test działania z użyciem czujników                                | <br>44 |
| 8.2 Działania konserwacyjne                                             | <br>44 |
| 8.3 Rozwiązywanie problemów                                             | <br>44 |
| 9 Specyfikacja techniczna                                               | <br>46 |
| 9.1 Specyfikacja techniczna jednostki sterującej idOil                  | <br>46 |
| 9.2 Specyfikacja techniczna czujnika wysokiego poziomu cieczy idOil-LIQ | <br>47 |
| 9.3 Specyfikacja techniczna czujnika oleju idOil-OIL / idOil-OIL-S      | <br>47 |
| 9.4 Specyfikacja techniczna czujnika szlamu idOil-SLU                   | <br>48 |
| 10 Załączniki                                                           | <br>49 |
| 10.1 ZAŁĄCZNIK A – schemat systemu                                      | <br>49 |
| 10.2 ZAŁĄCZNIK B Deklaracja zgodności UE                                | <br>52 |
|                                                                         |        |

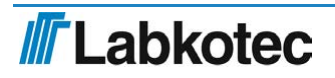

# 1 Ogólne informacje o instrukcji

Niniejsza instrukcja jest integralną częścią produktu.

- Zapoznać się z instrukcją przed przystąpieniem do korzystania z produktu.
- Zachować instrukcję do wglądu na cały czas eksploatacji produktu.
- Przekazać instrukcję następnemu właścicielowi lub użytkownikowi produktu.
- Wszelkie błędy i niezgodności związane z niniejszą instrukcją zgłaszać przed przekazaniem produktu do eksploatacji.

## 1.1 Oznaczenia i symbole

Oznaczenia i symbole związane z bezpieczeństwem

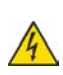

Ten symbol oznacza potencjalne zagrożenie. Niezastosowanie się do instrukcji bezpieczeństwa oznaczonych tym symbolem może prowadzić do odniesienia obrażeń lub śmierci.

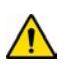

Ten symbol oznacza możliwość wystąpienia awarii lub zagrożenia. Niezastosowanie się do instrukcji bezpieczeństwa oznaczonych tym symbolem może prowadzić do odniesienia obrażeń lub uszkodzenia urządzenia.

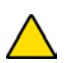

Ten symbol oznacza potencjalną awarię. Niezastosowanie się do instrukcji bezpieczeństwa oznaczonych tym symbolem może prowadzić do uszkodzenia urządzenia lub systemu bądź nieprawidłowego działania.

Ten symbol oznacza konieczność zachowania szczególnej ostrożności podczas montażu i eksploatacji urządzenia w atmosferze potencjalnie wybuchowej.

Informacyjne oznaczenia i symbole

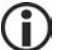

Tym symbolem wyróżnione są ważne informacje.

Tym symbolem oznaczone są działania, jakie powinien wykonać użytkownik.

## 1.2 Zgodność produktu

Deklaracja zgodności UE i specyfikacja techniczna produktu stanowią integralną część niniejszego dokumentu.

Wszystkie nasze produkty są projektowane i wytwarzane zgodnie z obowiązującymi europejskimi normami, rozporządzeniami i regulacjami.

Labkotec Oy stosuje system zarządzania jakością zgodny z normą ISO 9001 i system zarządzania środowiskiem zgodny z normą ISO 14001.

## 1.3 Ograniczenie odpowiedzialności

Ze względu na ciągłe dążenie do rozwoju swoich produktów producent zastrzega sobie prawo do wprowadzania zmian w niniejszej instrukcji obsługi.

Producent nie ponosi żadnej odpowiedzialności za jakiekolwiek szkody pośrednie bądź bezpośrednie wynikające z niedostosowania się do niniejszej instrukcji obsługi lub zapisów odpowiednich dyrektyw, norm, przepisów prawnych i regulacji dotyczących miejsca montażu.

Prawa autorskie do niniejszej instrukcji należą do Labkotec Oy.

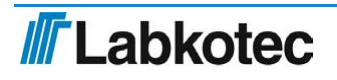

## 2 Bezpieczeństwo i środowisko

## 2.1 Ogólne instrukcje bezpieczeństwa

Odpowiedzialność za planowanie, montaż, przekazanie do eksploatacji, eksploatację, konserwację i demontaż ponosi właściciel instalacji.

Montaż i przekazanie do eksploatacji mogą być przeprowadzane wyłącznie przez przeszkolony personel.

W przypadku użytkowania produktu niezgodnie z przeznaczeniem bezpieczeństwo personelu obsługowego i systemu nie jest gwarantowane.

Stosować się do obowiązujących przepisów i regulacji bądź użytkować produkt zgodnie z jego przeznaczeniem. Urządzenie jest zatwierdzone do użytkowania wyłącznie zgodnie ze swoim przeznaczeniem. Nieprzestrzeganie tych zaleceń może spowodować utratę wszelkich gwarancji i zwalnia producenta z wszelkiej odpowiedzialności.

## 2.2 Przeznaczenie

System alarmowy idOil jest przeznaczony do monitorowania poziomu cieczy w separatorach oleju i piasku.

System składa się z jednostki sterującej i podłączonych do niej czujników umieszczonych w separatorze oleju lub piasku. Czujniki mogą być montowane w strefie 0 atmosfery potencjalnie wybuchowej, jednostkę sterującą natomiast należy umieścić w obszarze bezpiecznym.

Bardziej szczegółowy opis działania, montażu i eksploatacji urządzenia znajduje się w dalszej części niniejszej instrukcji.

Urządzenie musi być eksploatowane zgodnie z instrukcjami zawartymi w tym dokumencie. Każde inne działanie będzie uznawane jako użytkowanie urządzenia niezgodnie z jego przeznaczeniem. Labkotec nie ponosi żadnej odpowiedzialności za jakiekolwiek szkody wynikające z użytkowania urządzenia niezgodnie z przeznaczeniem.

## 2.3 Transport i przechowywanie

Sprawdzić opakowanie i jego zawartość pod kątem możliwych uszkodzeń.

Upewnić się, że dostarczono wszystkie zamówione produkty oraz że są one zgodne z opisem.

Zachować oryginalne opakowanie. Urządzenie należy zawsze przechowywać i transportować w oryginalnym opakowaniu.

Przechowywać w czystym i suchym miejscu. Przestrzegać dopuszczalnych zakresów temperatury przechowywania. Jeśli temperatura przechowywania nie została podana, produkty należy przechowywać w warunkach zgodnych z zakresem temperatur roboczych.

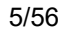

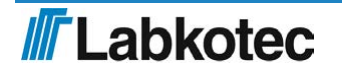

## 2.4 Montaż i przekazanie do eksploatacji

Urządzenie nie posiada wyłącznika głównego, z tego powodu w przewodach zasilania należy zamontować odłącznik (250 V AC/12 VA) rozdzielający przewody (L1, N), co ułatwi serwisowanie i naprawę urządzenia. Odłącznik ten musi być oznaczony jako odłącznik jednostki sterującej. Odłącznik zewnętrzny musi być zgodny z normą IEC/EN 60947-1 lub IEC/EN 60947-3.

Kabel zasilania 3 x 1,5 – 2,5 mm<sup>2</sup> (AWG16-AWG13). Bezpiecznik na linii zasilania maks. 16 A.

UL/CSA: Kabel zasilania 3 x 1,5 – 2,1 mm<sup>2</sup> (AWG16-AWG14). Bezpiecznik na linii zasilania maks. 10 A.

Napięcie zasilania i lokalne tolerancje napięcia zasilania muszą odpowiadać maksymalnej wartości napięcia kabla.

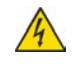

Ze względu na otwartą konstrukcję i ryzyko porażenia prądem elektrycznym, jednostkę sterującą idOil-D30 należy montować w osobnej obudowie lub szafce.

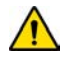

Jeśli szacuje się, że temperatura w miejscu montażu może przekroczyć +40°C, tolerancja temperaturowa kabla zasilania i kabla przekaźnika musi wynosić co najmniej +80°C. W przeciwnym razie można użyć dowolnego kabla zasilania i kabla przekaźnika zgodnych z obowiązującymi przepisami elektrycznymi.

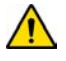

W celu zabezpieczenia obwodu przed przepięciem należy podłączyć przewód uziemiający PE do listwy zaciskowej zasilania (zob. część *Połączenia*).

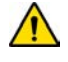

Temperatura wewnętrzna urządzenia może być o 10°C wyższa od temperatury otoczenia. Należy uwzględnić ten fakt podczas wykonywania połączeń.

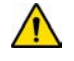

Napięcie doprowadzane do styków obu przekaźników musi być tej samej klasy napięciowej (ELV/LV) i nie może przekraczać maksymalnych wartości podanych w specyfikacji technicznej.

Jednostka sterująca idOil nie może być montowana w atmosferze potencjalnie wybuchowej, natomiast podłączony do niej czujnik może być zamontowany w strefie 0, 1 lub 2 atmosfery potencjalnie wybuchowej.

W przypadku montażu w atmosferze potencjalnie wybuchowej należy przestrzegać przepisów krajowych oraz odpowiednich norm IEC/EN 60079-25 Systemy iskrobezpieczne "i" i/lub IEC/EN 60079-14 Atmosfery wybuchowe – projektowanie, dobór i montaż instalacji elektrycznych.

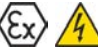

Na wypadek powodowanego przez elektryczność statyczną zagrożenia w środowisku pomiarowym, urządzenie należy podłączyć do uziemienia wyrównawczego zgodnie z wymogami dotyczącymi atmosfery potencjalnie wybuchowej. Uziemienie wyrównawcze realizowane jest poprzez wyrównanie potencjałów wszystkich elementów przewodzących, np. za pomocą puszki połączeniowej. Przewód uziemienia wyrównawczego także musi być uziemiony.

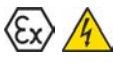

Podczas serwisowania, przeglądów i napraw urządzeń zamontowanych z atmosferze potencjalnie wybuchowej stosować się do instrukcji w zakresie przeglądów i konserwacji urządzeń Ex, zawartych w normach IEC/EN 60079-17 i IEC/EN 60079-19.

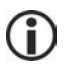

Zob. Specyfikacja techniczna; Współczynniki przyłączeniowe oraz Załącznik, Schemat systemu.

## 2.5 Naprawa

Urządzenie nie może być naprawiane ani modyfikowane bez zgody producenta. W razie awarii urządzenie należy dostarczyć do producenta, a w instalacji zamontować urządzenie nowe lub naprawione przez producenta.

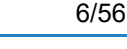

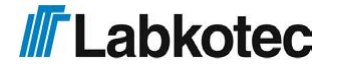

## 2.6 Wycofanie z eksploatacji i utylizacja

Urządzenie należy wycofywać z eksploatacji i utylizować zgodnie z lokalnymi przepisami i rozporządzeniami.

## 3 Opis produktu

## 3.1 Działanie urządzenia

idOil<sup>®</sup> to system alarmowy przeznaczony do monitorowania poziomu cieczy w separatorach oleju i piasku. System składa się z jednostki sterującej idOil i czujników idOil montowanych w separatorze. Kable czujników można przedłużyć, podłączając specjalne złącze kablowe lub skrzynkę połączeniową.

Do jednostki sterującej można podłączyć od jednego do trzech takich samych lub różnych cyfrowych czujników idOil. Czujniki służą do monitorowania:

- Wysokiego poziomu cieczy (czujnik idOil-LIQ)
- Wykrywania warstwy oleju (czujnik oleju idOil-OIL do cieczy wybuchowych klasy IIA i czujnik oleju idOil-OIL-S do cieczy wybuchowych klasy IIB.)
- 000000 id0il-D30 1 Jednostka sterująca idOil-D30 0 0 2 Złącze kablowe LCJ1-3 000 000000 Czujnik wysokiego poziomu 3 (2) cieczy idOil-LIQ Czujnik oleju idOil-OIL / idOil-OIL-S 5 Czujnik szlamu idOil-SLU (3) Α Powietrze (A) В Olei **B** С Woda (4) (C) Szlam D D
- Wykrywania warstwy szlamu (czujnik idOil-SLU)

Rysunek 1. Opis systemu; jednostka sterująca idOil, czujniki i kabel przedłużający

Na wyświetlaczu jednostki sterującej wskazywane są stan systemu, alarmy i błędy.

W przypadku alarmu lub awarii aktywowany jest również brzęczyk, a przekaźnik jest przestawiany w położenie alarmowe.

Zastosowane przekaźniki są bezpieczne w razie awarii, co oznacza, że przechodzą w stan alarmu również w przypadku utraty zasilania.

Ustawienia systemu można zmienić z poziomu przeglądarkowego interfejsu użytkownika dostępnego za pośrednictwem sieci WLAN.

Więcej szczegółowych informacji na temat działania urządzenia znajduje się w części Obsługa.

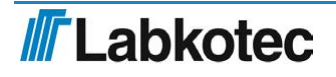

## 3.2 Produkty

### Jednostka sterująca:

| Тур       | Opis                                |
|-----------|-------------------------------------|
| idOil-D30 | Jednostka sterująca, 100 – 240 V AC |

## Czujniki:

| Тур                     | Opis                                                                               |
|-------------------------|------------------------------------------------------------------------------------|
| idOil-LIQ               | Czujnik wysokiego poziomu cieczy wykrywający nadmierne podniesienie poziomu cieczy |
| idOil-OIL / idOil-OIL-S | Czujnik oleju wykrywający grubość warstwy oleju                                    |
| idOil-SLU               | Czujnik osadu wykrywający grubość warstwy osadu                                    |

### Akcesoria:

| Тур      | Opis                                |
|----------|-------------------------------------|
| LCJ1-1   | Złącze kablowe dla jednego czujnika |
| LCJ1-2   | Złącze kablowe dla dwóch czujników  |
| LCJ1-3   | Złącze kablowe dla trzech czujników |
| LMS-SAS5 | Zestaw montażowy do czujników       |

## 3.3 Wymiary

## 3.3.1 Wymiary jednostki sterującej idOil

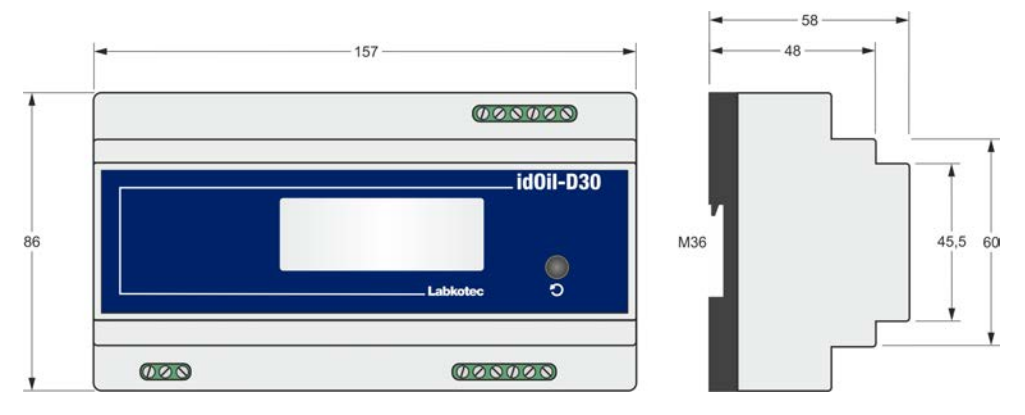

Rysunek 2. Wymiary jednostki sterującej idOil (mm)

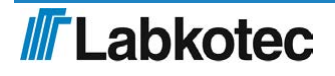

## 3.3.2 Wymiary czujnika wysokiego poziomu cieczy idOil-LIQ

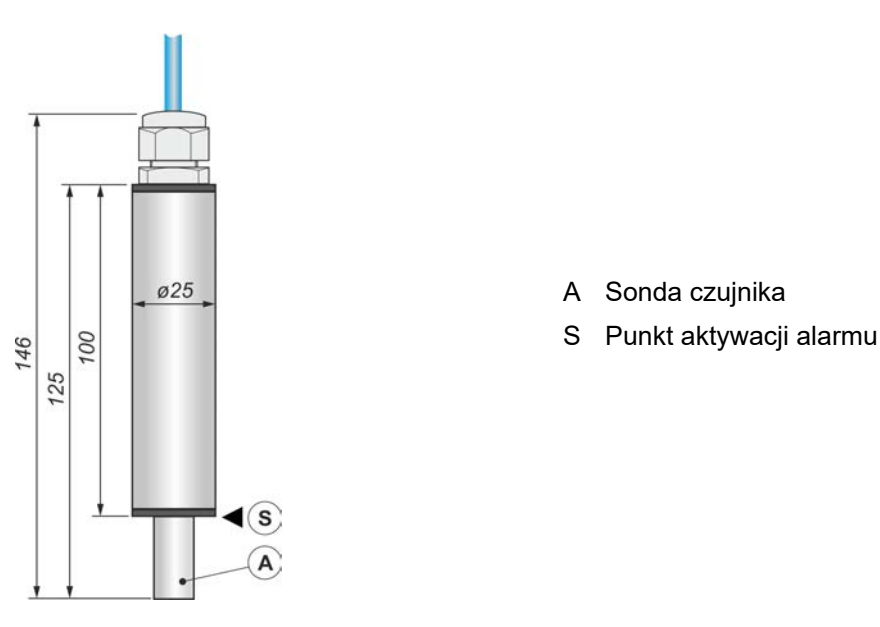

Rysunek 3. Czujnik wysokiego poziomu cieczy idOil-LIQ – konstrukcja i wymiary (mm)

## 3.3.3 Wymiary czujnika oleju idOil-OIL / idOil-OIL-S

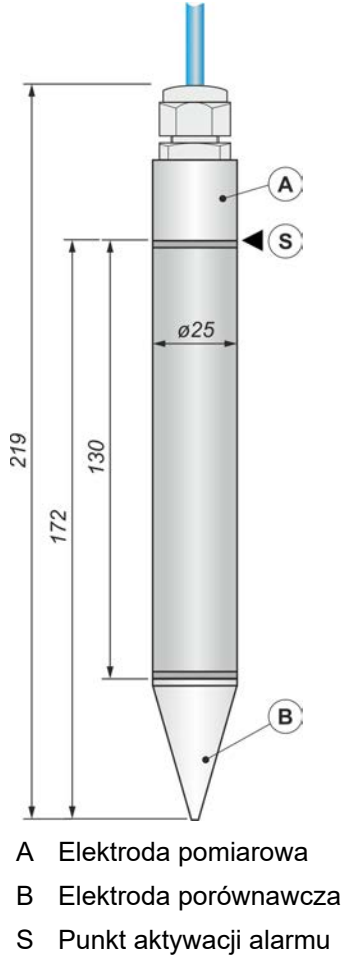

Rysunek 4. Czujnik oleju idOil-OIL – konstrukcja i wymiary (mm)

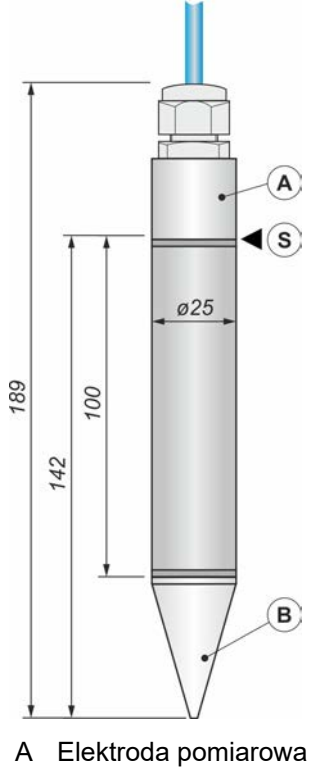

- B Elektroda porównawcza
- S Punkt aktywacji alarmu

Rysunek 5 . Czujnik oleju idOil-OIL-S – konstrukcja i wymiary (mm)

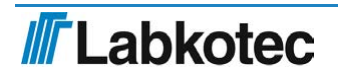

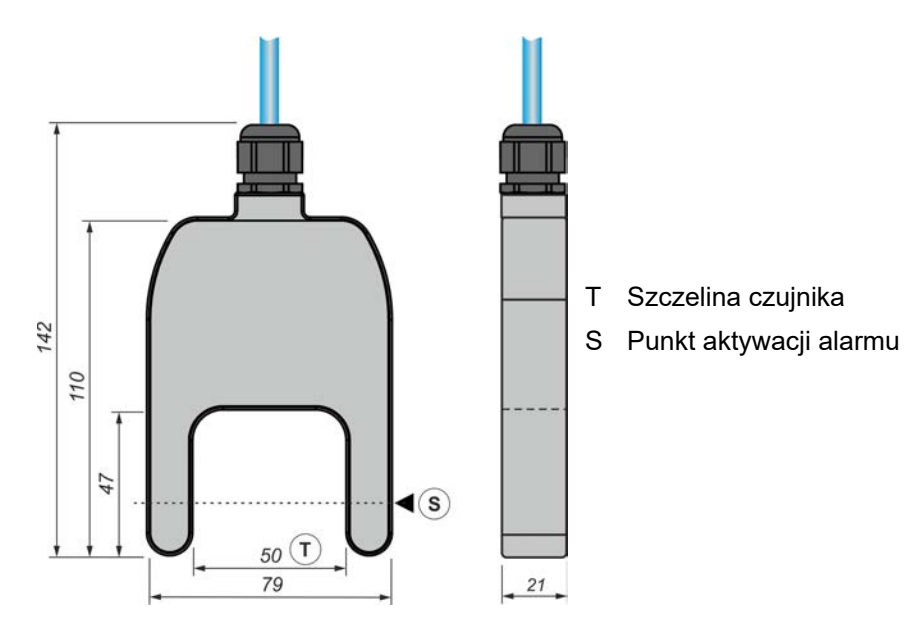

Rysunek 6. Czujnik szlamu idOil-SLU – konstrukcja i wymiary (mm)

## 4 Montaż

## 4.1 Montaż jednostki sterującej

wybuchem).

Jednostkę sterującą idOil-D30 montuje się na szynie DIN (możliwość montażu na szynie DIN 35 mm).

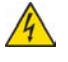

Ze względu na otwartą konstrukcję i ryzyko porażenia prądem elektrycznym, jednostkę sterującą idOil-D30 należy montować w osobnej obudowie lub szafce.

Jednostkę sterującą należy zamontować w obszarze bezpiecznym (niezagrożonym

Zapoznać się z częścią Ogólne instrukcje bezpieczeństwa przed przystąpieniem do montażu.

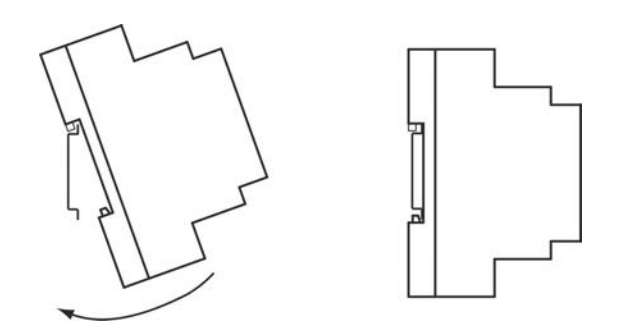

Rysunek 7. Montaż jednostki sterującej idOil

## 4.2 Montaż czujnika

Czujniki idOil można montować w strefie 0 atmosfery potencjalnie wybuchowej. Nie usuwać oznaczenia czujnika z kabli ani jego obudowy.

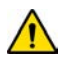

Zapoznać się z częścią *Ogólne instrukcje bezpieczeństwa* przed przystąpieniem do montażu.

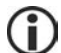

Sprawdzić w instrukcji separatora właściwą głębokość montażu czujnika.

Przykładowo czujnik można podwiesić za kabel (zob. następny rysunek). Wewnątrz studzienki inspekcyjnej pozostawić zwinięty kabel czujnika lub kabel przedłużający o długości umożliwiającej swobodne wyjęcie czujnika w celu dokonania przeglądu lub czyszczenia.

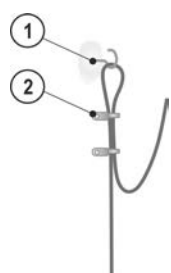

1 Haczyk do podwieszenia

2 Opaska kablowa

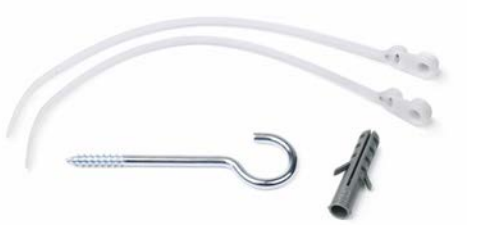

Rysunek 8. Przykład podwieszania czujnika

Rysunek 9. Zestaw akcesoriów montażowych czujnika LMS-SAS5

#### 4.2.1 Montaż czujnika wysokiego poziomu cieczy idOil-LIQ

Czujnik zwykle jest zawieszony w powietrzu i generuje alarm w chwili zanurzenia w cieczy. Czujnik należy zamocować na odpowiedniej wysokości nad standardowym poziomem cieczy (L), tak aby alarm przepełnienia był generowany po osiągnięciu przez ciecz poziomu sondy.

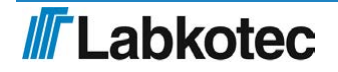

Przepełnienie może wystąpić w następujących przypadkach:

- zanieczyszczony filtr,
- zablokowanie się automatycznego układu zamykającego,
- zatkanie się rury odpływowej.

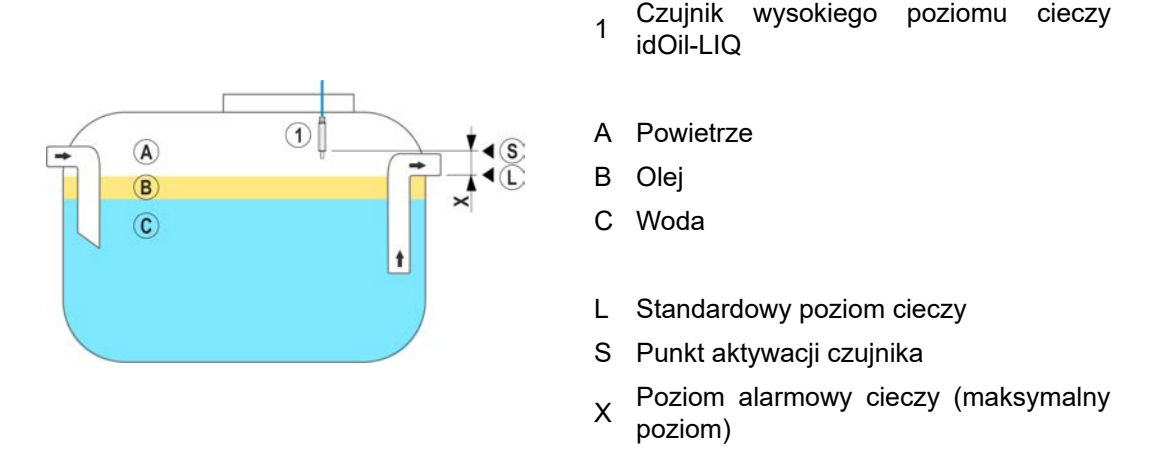

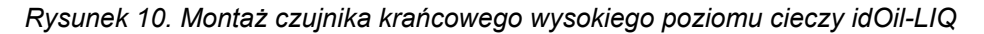

#### 4.2.2 Montaż czujnika idOil-OIL / idOil-OIL-S

Kiedy powierzchnia cieczy w separatorze znajduje się na standardowym poziomie (L), czujnik musi być zanurzony na określoną głębokość.

Dokładna głębokość montażu zależy od:

- typu separatora,
- kształtu separatora,
- objętości i wysokości komory na olej w separatorze.

Czujnik musi być zawsze zanurzony w cieczy. Alarm jest generowany, kiedy dolna powierzchnia warstwy oleju osiągnie punkt aktywacji alarmu (S), tzn. kiedy sonda czujnika zostanie zakryta olejem.

Czujnik aktywuje alarm w chwili kontaktu z powietrzem. Z tego powodu po opróżnieniu separator należy zawsze napełnić wodą.

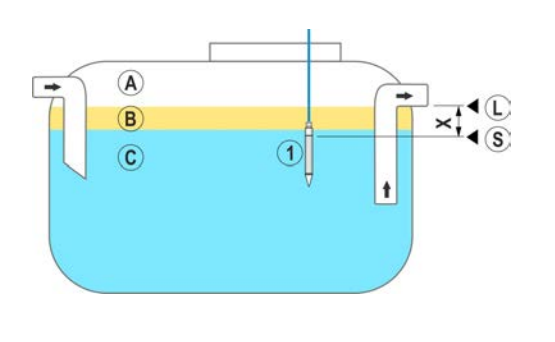

- 1 Czujnik oleju idOil-OIL / idOil-OIL-S
- A Powietrze
- B Olej
- C Woda
- L Standardowy poziom cieczy
- S Punkt aktywacji alarmu
- X Maksymalna dopuszczalna grubość warstwy oleju

Rysunek 11. Montaż czujnika idOil-OIL / idOil-OIL-S

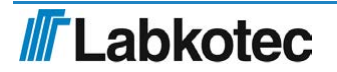

#### 4.2.3 Montaż czujnika szlamu idOil-SLU

Czujnik generuje alarm przekroczenia poziomu szlamu, piasku lub innych cząstek stałych zgromadzonych na dnie separatora.

Dokładna głębokość montażu czujnika zależy od:

- typu separatora,
- kształtu separatora,
- maksymalnej dopuszczalnej grubości warstwy szlamu.

Czujnik musi być zawsze zanurzony w cieczy. Alarm jest generowany, kiedy warstwa szlamu sięgnie punktu aktywacji alarmu (S) znajdującego się wewnątrz szczeliny czujnika (T).

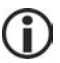

Czujnik aktywuje alarm w chwili kontaktu z powietrzem. Z tego powodu po opróżnieniu separator należy zawsze napełnić wodą.

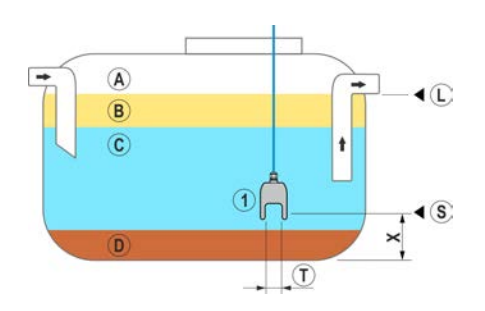

Rysunek 12. Montaż czujnika szlamu idOil-SLU

- 1 Czujnik szlamu idOil-SLU
- A Powietrze
- B Olej
- C Woda
- D Szlam
- L Standardowy poziom cieczy
- S Punkt aktywacji alarmu
- X Maksymalna dopuszczalna wysokość warstwy szlamu
- T Szczelina czujnika

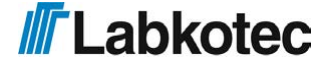

# 5 Połączenia

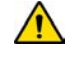

Zapoznać się z częścią Ogólne instrukcje bezpieczeństwa przed przystąpieniem do montażu.

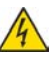

(i

Przed przystąpieniem do wykonywania połączeń upewnić się, że urządzenie jest odłączone od zasilania.

Legenda schematów połączeń znajduje się za schematami.

## 5.1 Schematy połączeń

### 5.1.1 Podłączanie za pomocą jednoczujnikowego złącza kablowego

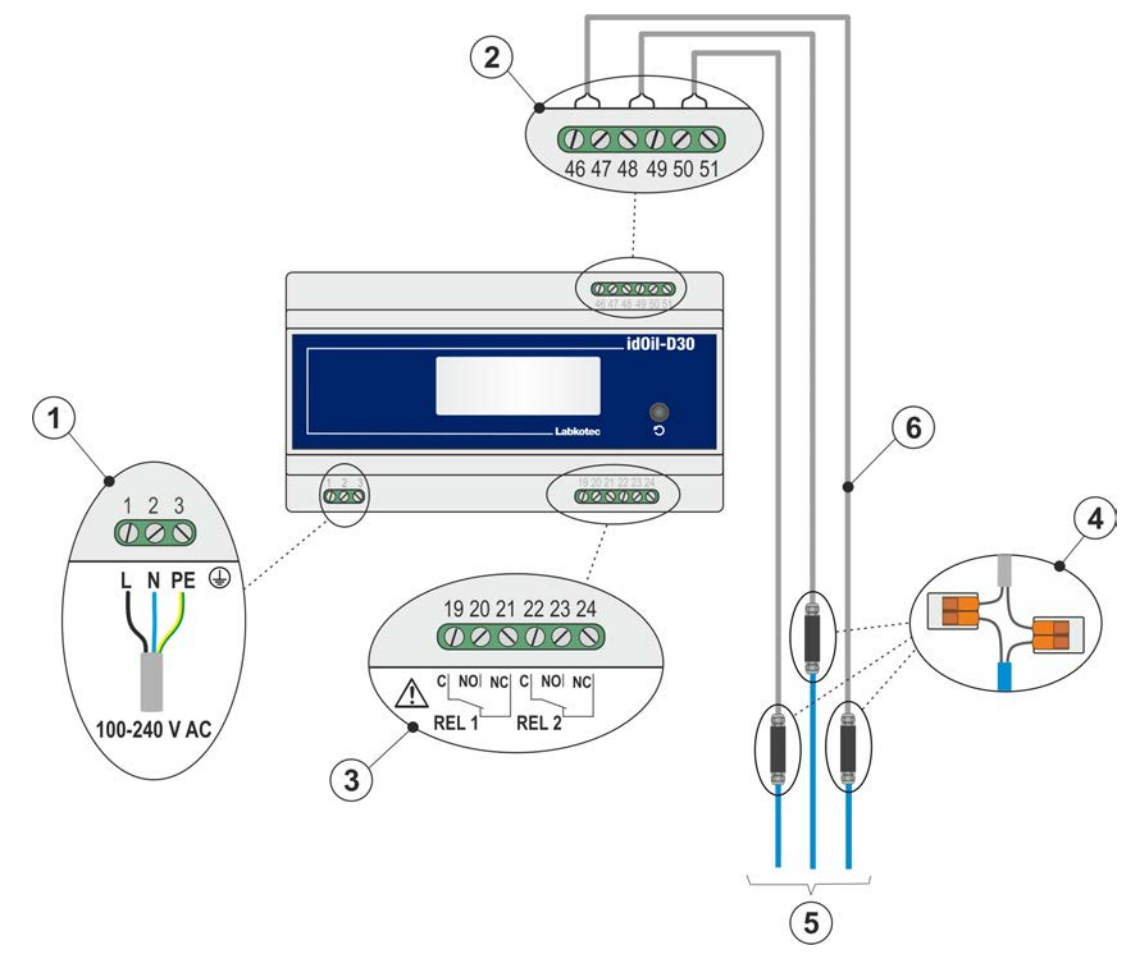

Rysunek 13. Podłączanie za pomocą jednoczujnikowego złącza kablowego

### 5.1.2 Podłączanie za pomocą dwuczujnikowego złącza kablowego

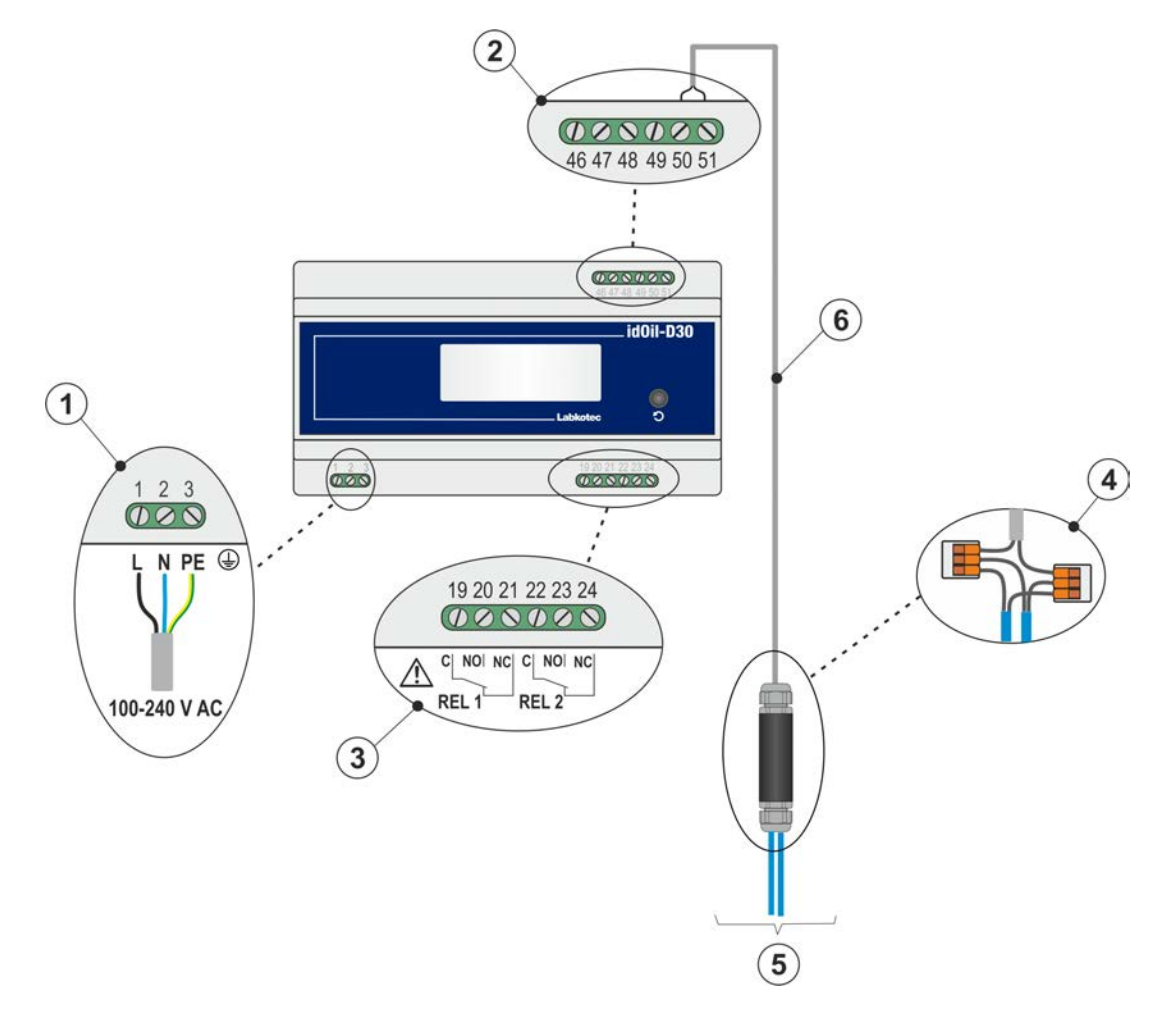

Rysunek 14. Podłączanie za pomocą dwuczujnikowego złącza kablowego

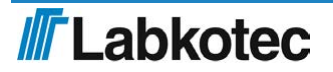

### 5.1.3 Podłączanie za pomocą trójczujnikowego złącza kablowego

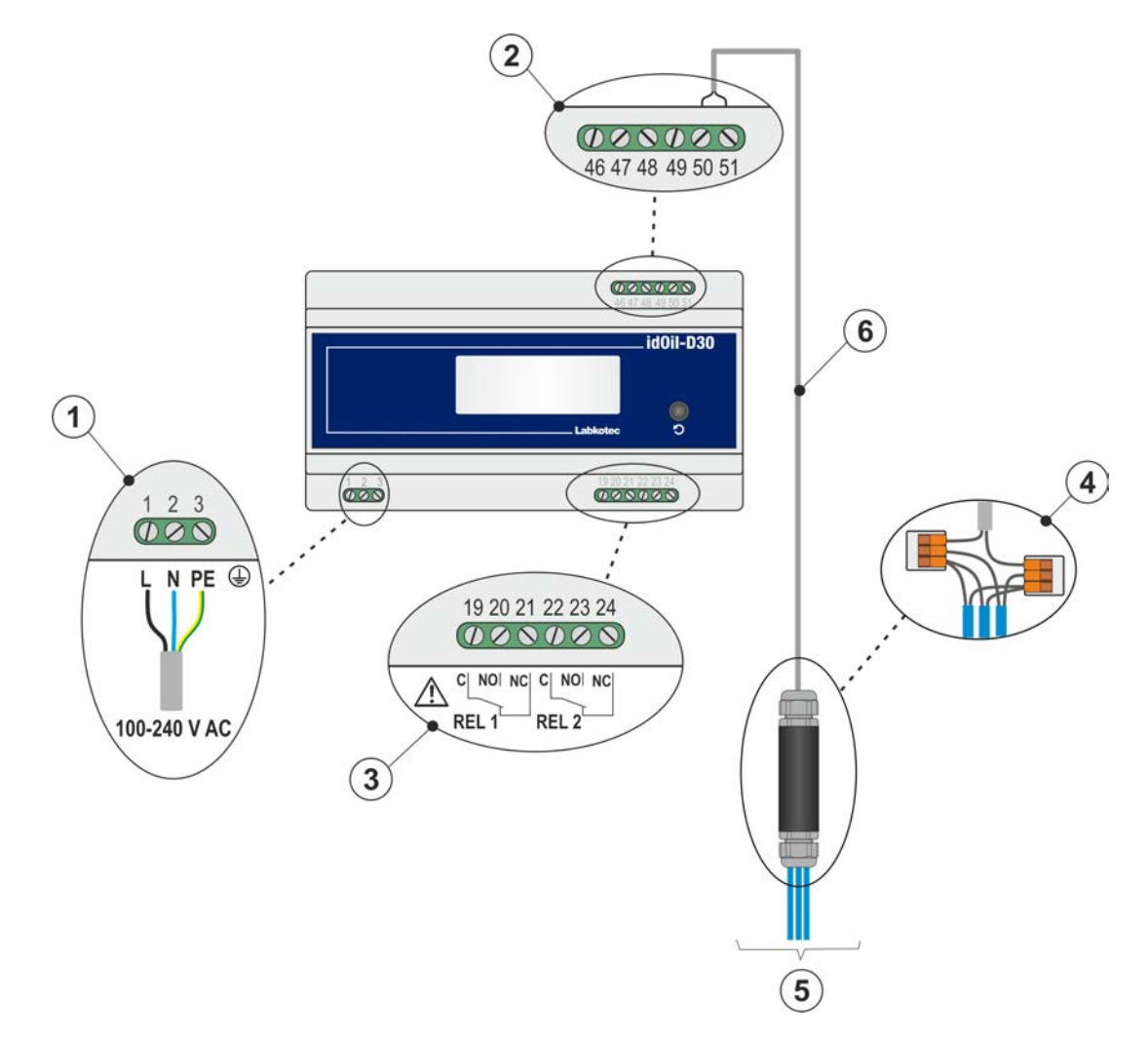

Rysunek 15. Podłączanie za pomocą trójczujnikowego złącza kablowego

## 5.2 Objaśnienie schematów połączeń:

1 Napięcie zasilania 100 – 240 V AC

(Uwaga: urządzenie nie posiada wyłącznika głównego, zob. część *Bezpieczeństwo i środowisko*)

- 1 = L, zacisk fazowy
- 2 = N, zacisk neutralny
- 3 = PE, zacisk ochronny

Kabel zasilania 3 x 1,5 – 2,5 mm² (AWG16-AWG13). Bezpiecznik na linii zasilania maks. 16 A.

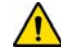

UL/CSA: Kabel zasilania 3 x 1,5 – 2,1 mm<sup>2</sup> (AWG16-AWG14). Bezpiecznik na linii zasilania maks. 10 A.

Napięcie zasilania i lokalne tolerancje napięcia zasilania muszą odpowiadać maksymalnej wartości napięcia kabla.

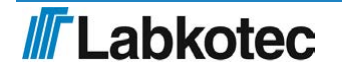

- 46 = czujnik 1, zacisk 1
- 47 = czujnik 1, zacisk 2
- 48 = czujnik 2, zacisk 1
- 49 = czujnik 2, zacisk 2
- 50 = czujnik 3, zacisk 1
- 51 = czujnik 3, zacisk 2
- G

Listwa zaciskowa czujnika to bezbiegunowa magistrala cyfrowa, co oznacza, że przewody można podłączyć do dowolnego zacisku czujnika.

## 3 Wyjścia przekaźnikowe

PRZEKAŹNIK 1

- 19 = Styk wspólny przekaźnika
- 20 = Styk otwierający się w sytuacji alarmowej
- 21 = Styk zamykający się w sytuacji alarmowej

PRZEKAŹNIK 2

- 22 = Styk wspólny przekaźnika
- 23 = Styk otwierający się w sytuacji alarmowej
- 24 = Styk zamykający się w sytuacji alarmowej

Uwzględnić wartości maksymalne podane w specyfikacji technicznej.

### 4 Złącze kablowe:

LCJ1-1 dla jednego czujnika

LCJ1-2 dla dwóch czujników

LCJ1-3 dla trzech czujników

- 5 Czujniki
- **6 Kabel przedłużający**, np. ekranowany, skrętka dwużyłowa 2 x 0,5 mm<sup>2</sup>, maks. rezystancja 68 omów.

Naddatek przewodów i ekranu należy ostrożnie odciąć i zaizolować.

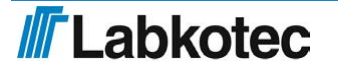

# 6 Przekazanie do eksploatacji

Urządzenie można uruchomić na dwa sposoby:

- Uruchomienie proste
- Uruchomienie z wykorzystaniem przeglądarkowego interfejsu użytkownika

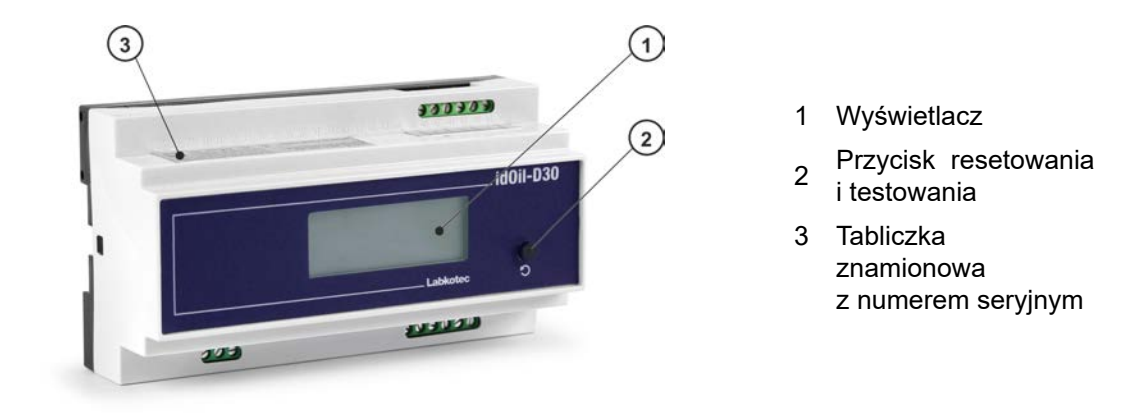

Rysunek 16. Opis interfejsu użytkownika

## 6.1 Uruchomienie proste

Upewnić się, że czujniki zostały zamontowane i podłączone do jednostki sterującej zgodnie z instrukcjami zawartymi w poprzednich częściach niniejszego dokumentu.

Podłączyć zasilanie do jednostki sterującej.

Na wyświetlaczu jednostki sterującej pojawi się komunikat: NO SENSORS (BRAK CZUJNIKÓW).

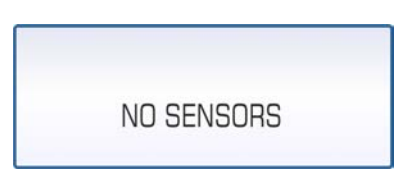

Rysunek 17. Pierwsze uruchomienie

► Za pomocą małego śrubokręta lub długopisu wcisnąć przycisk identyfikacji czujników przez otwór pokazany na rysunku.

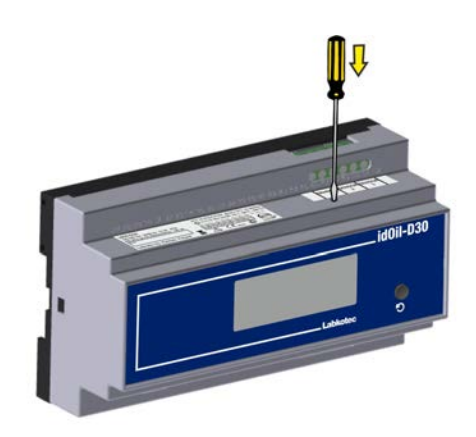

Rysunek 18. Przycisk identyfikacji czujników.

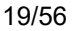

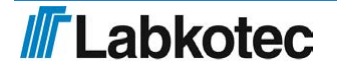

Zależnie od liczby czujników podłączonych do jednostki sterującej, na wyświetlaczu może pojawić się komunikat: "Detecting sensors, 3 sensor(s) found" (Wykrywanie czujników, znalezionych czujników: 3).

Po zidentyfikowaniu wszystkich czujników na wyświetlaczu pojawi się komunikat: SYSTEM OK.

System alarmowy idOil separatora jest gotowy do pracy z ustawieniami fabrycznymi.

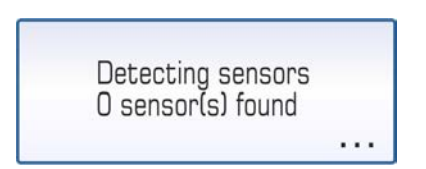

Rysunek 19. Identyfikacja czujników.

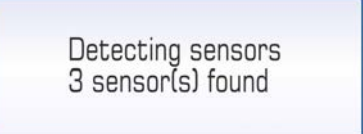

Rysunek 20. Komunikat o znalezieniu trzech czujników.

| SYSTEM OK |  |
|-----------|--|

Rysunek 21. Komunikat o znalezieniu wszystkich czujników.

### Jeśli jednostka sterująca nie zidentyfikuje wszystkich podłączonych czujników:

Sprawdzić połączenia czujników.

Następnie ponownie nacisnąć przycisk identyfikacji czujników.

Jednostka sterująca będzie wyszukiwać czujniki przez około 2 min lub do czasu wykrycia trzech czujników.

Identyfikację czujników można zatrzymać, wciskając przycisk identyfikacji czujników na 5 s.

## 6.2 Ustawienia fabryczne jednostki sterującej idOil

| Ustawienia<br>systemowe | Język                                                   | Angielski    |
|-------------------------|---------------------------------------------------------|--------------|
|                         | Data i godzina                                          | nieustawione |
| Ustawienia alarmów      | Brzęczyk alarmowy                                       | włączony     |
|                         | Powtarzanie alarmów (24 godz.)                          | włączony     |
|                         | Opóźnienie alarmu dla wszystkich<br>czujników           | 10 s         |
|                         | Przycisk kasowania alarmu                               | włączony     |
| Ustawienia<br>serwisowe | Częstotliwość przeglądów<br>i ostrzeżenie o przeglądzie | nieustawione |

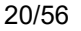

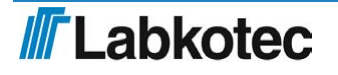

| Ustawienia<br>przekaźnika | Przekaźnik 1 | Podłączone czujniki                                       | Wszystkie czujniki podłączone<br>do jednostki sterującej        |
|---------------------------|--------------|-----------------------------------------------------------|-----------------------------------------------------------------|
|                           |              | Działanie                                                 | Aktywacja w momencie<br>wystąpienia alarmu i awarii<br>czujnika |
|                           |              | Alarm<br>nieprzeprowadzonej<br>konserwacji                | włączony                                                        |
|                           |              | Zachowywanie stanu<br>przekaźnika po<br>skasowaniu alarmu | nie                                                             |
|                           | Przekaźnik 2 | Podłączone czujniki                                       | Wszystkie czujniki podłączone<br>do jednostki sterującej        |
|                           |              | Działanie                                                 | Aktywacja w momencie<br>wystąpienia alarmu i awarii<br>czujnika |
|                           |              | Alarm<br>nieprzeprowadzonej<br>konserwacji                | włączony                                                        |
|                           |              | Zachowywanie stanu<br>przekaźnika po<br>skasowaniu alarmu | nie                                                             |

Sposób przywracania ustawień fabrycznych opisano w części Ustawienia.

## 6.3 Uruchomienie z wykorzystaniem przeglądarkowego interfejsu użytkownika

Proces uruchomienia można przeprowadzić również z poziomu wbudowanego interfejsu przeglądarkowego jednostki sterującej. W tym celu należy ustanowić lokalne połączenie WLAN między jednostką sterującą idOil a terminalem (np. smartfonem, komputerem PC czy tabletem).

Więcej szczegółów na temat interfejsu przeglądarkowego znajduje się w części Korzystanie z interfejsu przeglądarkowego.

#### 6.3.1 Nawiązywanie połączenia WLAN

Podłączyć zasilanie do jednostki sterującej idOil.

Na wyświetlaczu pojawi się komunikat: NO SENSORS (BRAK CZUJNIKÓW).

Nacisnąć krótko przycisk resetowania.

W lewym górnym rogu wyświetlacza pojawi się symbol wskazujący na nawiązanie połączenia z siecią WLAN.

Jeśli zasilanie urządzenia jest już włączone, dwukrotnie nacisnąć przycisk resetowania. Pierwsze naciśnięcie spowoduje włączenie podświetlenia, zaś drugie aktywuje połączenie WLAN.

| ulu |            |
|-----|------------|
|     | NO SENSORS |
|     | NO GENOONO |

Rysunek 22. Sieć WLAN włączona

► Ustanowić połączenie WLAN między jednostką sterującą idOil a terminalem:

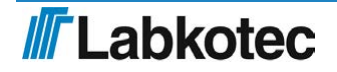

- 1. Wyszukać jednostkę sterującą idOil w sieci WLAN z poziomu ustawień sieciowych terminala.
- Wprowadzić hasło do sieci WLAN. Hasło to pięć zer oraz osiem ostatnich znaków numeru seryjnego urządzenia. Numer można znaleźć na tabliczce znamionowej urządzenia idOil.
  - Jeśli numer seryjny to przykładowo 8540564\_1112118J, hasło WLAN to 000001112118J.
- 3. Otworzyć przeglądarkę na terminalu i wprowadzić adres IP: 192.168.0.1.

Pomiędzy terminalem a jednostką sterującą idOil zostanie nawiązane połączenie.

Po rozłączeniu połączenia z terminalem sieć WLAN będzie aktywna jeszcze przez 10 min.

W kolejnych częściach opisano czynności niezbędne do nawiązania połączenia przy pierwszym uruchomieniu.

#### 6.3.2 Ustawienia systemowe

Ekran ustawień systemowych wyświetlany w przeglądarce przedstawia się jak na poniższym rysunku.

| idO           | il                                          |
|---------------|---------------------------------------------|
| â             | E Menu 🌣 Settings                           |
| Syst          | tem settings                                |
| Set s         | ystem language                              |
| ۲             | English                                     |
| 0             | Deutsch                                     |
| 0             | Suomi                                       |
| Set s         | ystem date and time<br>(year - month - day) |
| Time          |                                             |
| Time :<br>Cer | tone utral European Time (UTC+1)            |
| 🗌 Au          | omatic daylight saving time                 |

Rysunek 23. Ustawienia systemowe

Wykonać następujące czynności:

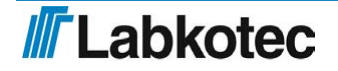

- 1. Wybrać żądany *język* jako aktywny język interfejsu. Domyślnie ustawiony jest język angielski.
- 2. W polach Set system date and time (Ustaw datę i godzinę systemową) wprowadzić
  - Datę: rok-miesiąc-dzień
  - Godzinę: godziny-minuty
- 3. Wybrać *strefę czasową*.
- 4. W razie potrzeby zaznaczyć pole Automatic daylight saving time (Automatyczna zmiana na czas letni).
- 5. Zakończyć, naciskając przycisk Save (Zapisz).

#### 6.3.3 Nazwy i identyfikacja czujników

Po skonfigurowaniu ustawień systemowych, jednostka sterująca przejdzie do trybu identyfikacji czujników i zażąda wprowadzenia hasła (zob. rysunek).

| Sensor Identification                                                         |
|-------------------------------------------------------------------------------|
| Please login                                                                  |
| To access the advanced features, please insert the correct password. Password |
| Show password                                                                 |
| Login                                                                         |

Rysunek 24. Identyfikacja czujników, okno wprowadzania hasła

Wprowadzić 1234 w polu hasła i kliknąć przycisk Login (Zaloguj).

Jeśli wcześniej nie zostały zidentyfikowane żadne czujniki, wyświetlone zostanie okno pokazane poniżej.

| idOil                  | 2018-06-11 09:59 |
|------------------------|------------------|
| A 	≡ Menu              | <b>a</b>         |
| Sensor Identification  |                  |
| Detect sensors () Help |                  |
| No sensors found       |                  |

Rysunek 25. Identyfikacja czujników; komunikat o braku czujników

Nacisnąć przycisk *Detect sensors (Wykryj czujniki)*. Jednostka sterująca rozpocznie procedurę wykrywania podłączonych czujników.

Po zakończeniu wykrywania wyświetlony zostanie pokazany poniżej komunikat. W przykładzie do jednostki podłączone są trzy czujniki.

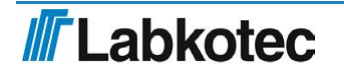

| 24/5 | 56 |
|------|----|
|------|----|

| idOil                                   |        |  | 2019-05-17 12:0 |
|-----------------------------------------|--------|--|-----------------|
|                                         |        |  | <u></u>         |
| Sensor Identification                   |        |  |                 |
| Detect sensors () Help                  |        |  |                 |
| Sensor 1                                |        |  |                 |
| Serial number                           |        |  |                 |
| Sensor type Oil Level sensor            |        |  |                 |
| Description                             |        |  |                 |
|                                         | 0 / 55 |  |                 |
| Save                                    |        |  |                 |
| Sensor 2                                |        |  |                 |
| Serial number<br>64086                  |        |  |                 |
| Sensor type<br>High Liquid Level Sensor |        |  |                 |
| Description                             |        |  |                 |
|                                         | 0 / 55 |  |                 |
| Save                                    |        |  |                 |
| Sensor 3                                |        |  |                 |
| Serial number                           |        |  |                 |
| 53805                                   |        |  |                 |
| Sensor type<br>Sludge Level Sensor      |        |  |                 |
| Description                             |        |  |                 |
|                                         | 0 / 55 |  |                 |
| Save                                    |        |  |                 |
|                                         |        |  |                 |

Rysunek 26. Identyfikacja czujników, informacje o wykrytych czujnikach

W razie potrzeby wprowadzić identyfikatory czujników w polu *Description (Opis)* i kliknąć przycisk *Save (Zapisz)*.

#### Jeśli jednostka sterująca nie zidentyfikuje wszystkich podłączonych czujników:

Sprawdzić połączenia czujników.

Po zakończeniu kontroli kliknąć ponownie przycisk Detect sensors (Wykryj czujniki).

Jednostka sterująca będzie wyszukiwać czujniki przez około 2 min lub do czasu wykrycia trzech czujników. Po zakończeniu wyszukiwania urządzenie wyświetli liczbę znalezionych czujników w oknie przeglądarki oraz komunikat *System OK* na wyświetlaczu jednostki sterującej.

Procedurę wykrywania czujników można przerwać, naciskając przycisk *Stop detection* (*Zatrzymaj wykrywanie*).

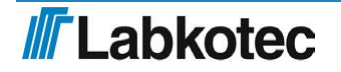

| idOil                                   | 2018-06-11 08:39 |
|-----------------------------------------|------------------|
| ☆                                       | <u>₽</u>         |
| Sensor Identification                   |                  |
| C Detect sensors Stop detection Help    |                  |
| Sensor 1                                |                  |
| Serial number<br>01742                  |                  |
| Sensor type<br>Oil Level sensor         |                  |
| Description                             |                  |
| Save                                    | 65               |
| Sensor 2                                |                  |
| Serial number<br>64086                  |                  |
| Sensor type<br>High Liquid Level sensor |                  |
| Description                             |                  |
| Save                                    | 55               |

Rysunek 27. Identyfikacja czujników, zatrzymanie wykrywania

Po zidentyfikowaniu wszystkich podłączonych czujników i wprowadzeniu ich opisów:

Nacisnąć przycisk powrotu do ekranu głównego znajdujący się w lewym górnym rogu:

System alarmowy idOil separatora jest gotowy do pracy z ustawieniami fabrycznymi.

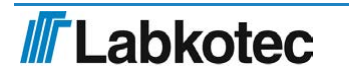

# 7 Obsługa

Po zamontowaniu i przekazaniu do eksploatacji system alarmowy idOil działa niezależnie i nie wymaga stałego nadzoru.

Stan systemu, alarmy i wskazania awarii można monitorować na wyświetlaczu jednostki sterującej oraz w przeglądarkowym interfejsie użytkownika.

Podświetlenie wyświetlacza lokalnego jest zwykle wyłączone. Podświetlenie to można włączyć, naciskając przycisk resetowania/testowania.

Informacje o alarmach mogą być przesyłane do systemu automatyki przez przekaźniki.

Wszystkie połączenia i funkcje urządzenia opisano ogólnie na rysunku poniżej oraz bardziej szczegółowo w dalszych częściach dokumentu.

Działanie urządzenia zależy od ustawień wprowadzonych w przeglądarkowym interfejsie użytkownika. O ile nie podano inaczej, w tej części opisane jest działanie urządzenia przy ustawieniach fabrycznych. Zob. część *Przekazanie do eksploatacji*.

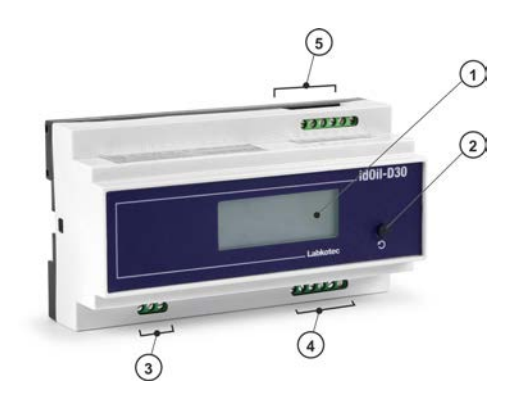

- 1 Wyświetlacz lokalny
- 2 Przycisk resetowania/testowania
- 3 Wejście sieciowe
- 4 Wyjścia przekaźnikowe, 2 szt.
- 5 Złącza czujników, 3 szt.

Lokalne złącze WLAN zapewniające dostęp do przeglądarkowego interfejsu użytkownika.

Rysunek 28. Cechy jednostki sterującej idOil

#### 7.1 Wyświetlacz lokalny i alarmy

#### Wyświetlacz lokalny

Czterowierszowy wyświetlacz na panelu czołowym przekazuje informacje o stanie systemu oraz możliwych alarmach i awariach. W przypadku alarmu wyświetlany jest również rodzaj czujnika (wysokiego poziomu cieczy, oleju lub szlamu), który spowodował wygenerowanie alarmu. Dodatkowo na wyświetlaczu można sprawdzić informacje o kliencie skonfigurowane podczas przekazywania do eksploatacji: nazwę firmy i numer telefonu (nie jest to ustawienie fabryczne).

Jeśli ustawiono godzinę, urządzenie będzie wskazywać znaczniki czasowe alarmów.

Jeśli skonfigurowano alarm konserwacji (nie jest to ustawienie fabryczne), wyświetlacz będzie wskazywać, za ile miesięcy należy przeprowadzić kolejną konserwację. Dokładna data przeprowadzenia konserwacji jest wyświetlana w przeglądarkowym interfejsie użytkownika.

Jeśli dane do wyświetlenia nie mieszczą się na ekranie, zostaną rozdzielone na kilka stron. Wówczas w prawym dolnym rogu ekranu wyświetlany będzie numer bieżącej strony oraz łączna liczba stron, np. 1/2. Strony przełączane są automatycznie co 5 s.

#### Alarmy

W przypadku wystąpienia alarmu lub awarii:

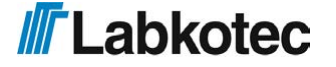

• Informacje o alarmach są wskazywane na wyświetlaczu lokalnym.

Z opóźnieniem (10 s):

- Aktywowany jest brzęczyk, a podświetlenie wyświetlacza zaczyna migać.
- Przekaźniki są przełączane w położenie alarmowe. W przypadku wystąpienia alarmu lub awarii zasilanie obu przekaźników jest wyłączane (ustawienie fabryczne). Zastosowane przekaźniki są bezpieczne w razie awarii, co oznacza, że przechodzą w stan alarmu również w przypadku utraty zasilania.

Dostępne są trzy grupy alarmów: poziomu, awarii i konserwacji.

- Alarm poziomu: czujnik w separatorze wykrył, że poziom cieczy osiągnął wartość graniczną alarmu (czujnik wysokiego poziomu cieczy, oleju lub szlamu).
- Alarm awarii: jednostka sterująca wykryła usterkę obwodu czujnika. Urządzenie monitoruje również komunikację między jednostką sterującą a czujnikami oraz zwarcia i przerwania obwodu.
- Alarm konserwacji: licznik miesięcy osiągnął wartość graniczną (1, 3, 6 lub 12 miesięcy). Fabrycznie funkcja ta nie jest aktywna.

## 7.2 Kasowanie alarmu

Alarm można skasować, naciskając przycisk resetowania/testowania na pokrywie.

Skasowanie alarmu powoduje wyłączenie brzęczyka. Jednakże brzęczyk jest aktywowany ponownie co 24 godziny (ustawienie fabryczne) aż do momentu usunięcia przyczyny alarmu.

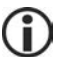

Skasowanie alarmu za pomocą przycisku resetowania/testowania nie powoduje zmiany stanu przekaźników.

 $\bigcirc$ 

Działanie brzęczyka i przekaźników można zmienić z poziomu interfejsu dostępnego za pośrednictwem przeglądarki. Patrz część *Korzystanie z interfejsu w przeglądarce*.

## 7.3 Korzystanie z interfejsu w przeglądarce

Poniżej opisano sposób korzystania z interfejsu przeglądarkowego urządzenia idOil.

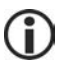

Proces nawiązywania połączenia z interfejsem przeglądarkowym opisano w części Uruchomienie z wykorzystaniem przeglądarkowego interfejsu użytkownika.

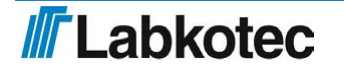

#### 7.3.1 Ekran główny

Po uruchomieniu interfejsu przeglądarkowego zawsze wyświetlany jest ekran pokazany na rysunku poniżej. Ekran ten można też wyświetlić, naciskając ikonę 🎓 w lewym górnym rogu.

| idOil                                  | 2018-07-04 12:47 |
|----------------------------------------|------------------|
| ★ ■ Menu  Settings                     |                  |
| Status view — idOil                    |                  |
| Oil Level sensor                       |                  |
| High Liquid Level sensor               |                  |
| Sludge Level sensor                    |                  |
| Inspection Next inspection 2018-08-02  |                  |
| Customer Data                          |                  |
| Company<br>Labkolec Oy<br>Contact name |                  |
| Phone number<br>+35829006260           |                  |

#### Rysunek 29. Ekran główny

Poniższa tabela przedstawia parametry wyświetlane na ekranie głównym. Menu jest opisane bardziej szczegółowo w dalszych częściach dokumentu.

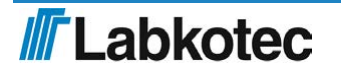

| idOil                           | Typ jednostki sterującej                                                                                                    |  |
|---------------------------------|----------------------------------------------------------------------------------------------------|--|
| 2017-01-04<br>16:45             | Data i godzina wskazywana przez wbudowany zegar<br>urządzenia                                                                                                    |  |
| <b>^</b>                        | Przycisk ekranu głównego; kliknięcie tej ikony<br>powoduje powrót do ekranu głównego                                                                                                    |  |
| Menu                            | Wybór opcji menu                                                                                                    |  |
| Settings<br>(Ustawienia)        | Menu ustawień. Wymaga podania hasła technika<br>serwisowego.                                                                                                    |  |
|                                 | <ul> <li>Dostępne są dwa poziomy użytkowników:</li> <li>Użytkownik podstawowy:</li> <li>Symbol nie jest wyświetlany w prawym górnym rogu paska ekranu głównego.</li> <li>Brak uprawnień do konfigurowania urządzenia z wyjątkiem ustawień godziny i języka.</li> <li>Technik serwisowy:</li> <li>Symbol jest wyświetlany w prawym górnym rogu paska ekranu głównego. Logowanie wymaga podania hasła technika serwisowego.</li> <li>Użytkownik na tym poziomie posiada uprawnienia do konfigurowania jednostki sterującej z poziomu menu ustawień.</li> </ul> |  |
| Status view<br>(Podgląd stanu)  | <ul> <li>Stan czujników podłączonych do urządzenia:</li> <li>Kolor zielony oznacza brak alarmów.</li> <li>Czerwony oznacza alarm lub usterkę czujnika.<br/>Pod nazwą wyświetlana jest przyczyna alarmu lub<br/>usterki oraz czas ich wystąpienia.</li> </ul>                                                                                                    |  |
| Inspection<br>(Przegląd)        | w menu Inspection (Przegląd) wyświetlana jest data<br>kolejnego przeglądu lub ostatni alarm serwisowy, jeśli<br>data przeglądu już minęła, a alarm nie został<br>skasowany. Zob. <i>Settings (Ustawienia)</i> .                                                                                                    |  |
| Customer data<br>(Dane klienta) | W tej części wyświetlane są dane klienta oraz dane<br>kontaktowe zapisane w urządzeniu.                                                                                                    |  |

### 7.3.2 Lista menu

Na rysunku poniżej przedstawiono opcje dostępne na liście menu.

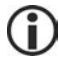

Lista menu jest dostępna dla użytkownika podstawowego.

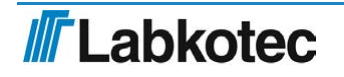

| idOil                                    | 2018-07-04 12:4 |
|------------------------------------------|-----------------|
| ♠                                        | <u>۵</u>        |
| Alarm Log Stat Inspection Inspection Log |                 |
| O Language     Date and Time             |                 |
| High Liquid Level sensor                 |                 |
| Sludge Level sensor                      |                 |
| Inspection                               |                 |
| Next inspection 2018-08-02               |                 |
| Customer Data                            |                 |
| Company                                  |                 |
| Labkotec Oy                              |                 |
| Contact name                             |                 |
| Phone number                             |                 |
|                                          |                 |

Rysunek 30. Lista menu

#### 7.3.2.1 Dziennik alarmów

W dzienniku alarmów rejestrowane są czas wystąpienia alarmu lub usterki, czas skasowania alarmu oraz czas wyeliminowania alarmu lub usterki. W dzienniku zapisywane są następujące zdarzenia:

- Alarm czujnika Uwaga! Alarmy wygenerowane podczas konserwacji są rejestrowane w dzienniku serwisowym.
- Usterka czujnika
- Zwarcie magistrali czujnika
- Alarm testowy (generowany po wciśnięciu przycisku resetowania na 3 s) Uwaga! Alarmy wygenerowane podczas konserwacji są rejestrowane w dzienniku serwisowym.
- Włączenie/wyłączenie zasilania (czas wystąpienia i zakończenia awarii zasilania)

Przyciski u dołu dziennika alarmów pełnią następujące funkcje:

- Load more items (Wczytaj więcej pozycji): Wyświetlanie poprzednich alarmów, jeśli nie wszystkie alarmy lub błędy mieszczą się w oknie przeglądarki.
- *Update (Aktualizuj):* Po włączeniu dziennika alarmów zawsze wyświetlana jest strona początkowa zawierająca najnowsze alarmy.
- Save report (Zapisz raport): Zapis dziennika alarmów w formacie .csv.

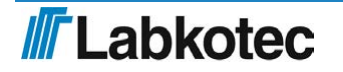

| idOil                    |                                                            | 2018-06-11 08:43 |
|--------------------------|------------------------------------------------------------|------------------|
|                          | enu 🏚 Settings                                             |                  |
| Alarms Log               |                                                            |                  |
| ✓ Sludg<br>2018<br>Sens  | e Level sensor<br>-06-11 08:39<br>or ok                    |                  |
| () Sludg<br>2018<br>Sens | e Level sensor<br>-Q6-11 08:39<br>or fault                 |                  |
| V 2018<br>Test a         | -06-04 15:46<br>alarm off                                  |                  |
| Test<br>2018<br>Test a   | -06-04 15:46<br>alam                                       |                  |
| V 2018<br>Test a         | -06-04 15:46<br>alarm off                                  |                  |
| Test<br>2018<br>Test a   | -06-04 15:46<br>alam                                       |                  |
| Oil Le<br>✓ 2018<br>Sens | vel sensor<br>-06-04 13 26<br>or 0k                        |                  |
| ✓ Sludg<br>2018<br>Sens  | e Level sensor<br>-06-04 13:26<br>or ok                    |                  |
| High L<br>2018<br>Sens   | iquid Level sensor<br>-06-04 13:26<br>or ok                |                  |
| D High L<br>2018<br>Sens | Iquid Level sensor<br>Q6-Q4 13:18<br>or fault acknowledged |                  |
| + Load more              | e Items C Refresh                                          |                  |

Rysunek 31. Dziennik alarmów

### 7.3.2.2 Przegląd

Z poziomu tego ekranu można dodać pozycje do dziennika serwisowego urządzenia. Zarejestrowanie nowych pozycji powoduje wyzerowanie licznika serwisowego.

Nacisnąć przycisk *Start inspection (Rozpocznij przegląd)* w celu wyświetlenia formularza przeglądu.

▶ W polu *Inspection notes (Uwagi dot. przeglądu)* wpisać przeprowadzone działania konserwacyjne, zaś w polu *Inspector name (Nazwisko technika)* wprowadzić swoje nazwisko.

Zakończyć wprowadzanie, naciskając przycisk Inspection completed (Przegląd zakończony). Urządzenie wyświetli dziennik serwisowy.

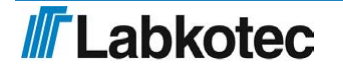

| idOil                       | 2018-0 | 6-11 08:4 |
|-----------------------------|--------|-----------|
| ★ Menu ♦ Settings           |        |           |
| Inspection                  |        |           |
| Q Start Inspection (i) Help |        |           |
| Inspection notes            |        |           |
|                             | 0 / 60 |           |
| Inspector name              |        |           |
|                             | 0 / 40 |           |
| Inspection completed Cancel |        |           |

Rysunek 32. Przegląd

Przegląd można również przeprowadzić bez korzystania z interfejsu przeglądarkowego. Jeśli aktywny jest alarm serwisowy, przegląd można przeprowadzić podczas testu (funkcja testowania). Wcisnąć przycisk testowania/resetowania na panelu przednim na 3 s, po czym zwolnić przycisk. Licznik serwisowy i alarm serwisowy jest teraz wyzerowany.

#### 7.3.2.3 Dziennik serwisowy

U góry dziennika serwisowego wyświetlane są najnowsze wpisy dotyczące przeprowadzonych przeglądów. W dzienniku tym rejestrowane są również alarmy, które wystąpiły podczas przeglądu. Alarmy te nie są rejestrowane w dzienniku alarmów.

Istnieje możliwość edycji najnowszego wpisu w dzienniku, jednak nie da się zmienić jego znacznika czasowego. Starszych wpisów nie da się edytować.

Nacisnąć przycisk Save (Zapisz) celem zapisania wprowadzonych zmian.

Przyciski u dołu dziennika serwisowego pełnią następujące funkcje:

- Load more items (Wczytaj więcej pozycji): Wyświetlanie poprzednich wpisów, jeśli nie wszystkie wpisy mieszczą się w oknie przeglądarki.
- Update (Aktualizuj): Po włączeniu dziennika serwisowego zawsze wyświetlana jest strona początkowa zawierająca najnowsze wpisy.
- Save report (Zapisz raport): Zapis dziennika serwisowego w formacie .csv.

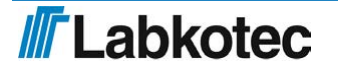

| 01                                                          | 2018-06-11 |
|-------------------------------------------------------------|------------|
| Menu 🌣 Settings                                             |            |
| spection Log                                                |            |
| nspection: 2018-06-11 08:52                                 |            |
| Labkotec Service                                            | 16 / 40    |
| IdOil-30 Inspection: Sensor cleaning and separator checking | - 59 / 60  |
| Save                                                        |            |
| nspection: 2018-06-11 08:52                                 |            |
| High liquid alarm off                                       |            |
| nspection: 2018-06-11 08:52                                 |            |
| High liquid alarm acknowledged                              |            |
| nspection: 2018-06-11 08:52                                 |            |
| Sludge level alarm off                                      |            |
| Inspection: 2018-06-11 08:52                                |            |
| High liquid alarm on                                        |            |
| nspection: 2018-06-11 08:52                                 |            |
| Sludge level alarm acknowledged                             |            |
| nspection: 2018-06-11 08:52                                 |            |
| Słudge level alarm on                                       |            |
| nspection: 2018-06-11 08:51                                 |            |
| Oil level alarm off                                         |            |
| nspection: 2018-06-11 08:51                                 |            |
| Oil level alarm acknowledged                                |            |
| nspection: 2018-06-11 08:51                                 |            |
| Oil level alarm on                                          |            |

Rysunek 33. Dziennik serwisowy

## 7.3.2.4 Język

Użytkownik może wybrać dowolny z obsługiwanych języków dostępnych w menu Language (Język).

Wybrać żądany język i nacisnąć przycisk Select (Wybierz).

Język interfejsu przeglądarkowego i język wyświetlacza lokalnego zostaną zmienione.

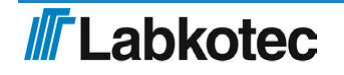

| ii i      | ■ Menu 🌣 Settings |  |
|-----------|-------------------|--|
|           |                   |  |
| angi      | uage              |  |
| angi      | Luage<br>English  |  |
| angi<br>D | English Deutsch   |  |

Rysunek 34. Wybór języka

#### 7.3.2.5 Data i godzina

Z poziomu tego ekranu można ustawić i zaktualizować datę, godzinę, strefę czasowa i funkcję automatycznego przechodzenia na czas letni.

Wprowadzić żądane zmiany i nacisnąć przycisk Save (Zapisz).

Datę i godzinę (dane wymagane) należy skonfigurować po nawiązaniu pierwszego połączenia jednostki sterującej z siecią WLAN.

| ★ ■ Menu ♦ Settings                              | <b>a</b> |
|--------------------------------------------------|----------|
| Date and Time                                    |          |
| Date (year - month - day)<br>2018 💿 - 6 💿 - 11 💿 |          |
| Time<br>8 🕑 : 55 👁                               |          |
| Time zone<br>Central European Time (UTC+1)       |          |

Rysunek 35. Data i godzina

#### 7.3.3 Menu ustawień

Opcje w menu Settings (Ustawienia) służą do konfiguracji ustawień jednostki sterującej. Ustawienia są dostępne po wprowadzeniu hasła przez technika serwisowego.

Urządzenie zażąda hasła po naciśnięciu przycisku Settings (Ustawienia) na ekranie głównym.

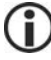

Hasło technika serwisowego to 1234.

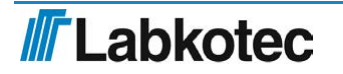

Show password

| Please login                                                         |
|----------------------------------------------------------------------|
| To access the advanced features, please insert the correct password. |
|                                                                      |

Rysunek 36. Monit o hasło

Cancel

Wprowadzić hasło i nacisnąć przycisk Login (Zaloguj).

Na rysunku poniżej przedstawiono opcje dostępne w menu Settings (Ustawienia). Opcje te są opisane bardziej szczegółowo w dalszych częściach dokumentu.

| dOil               |                       | 2018-06-11 10: |
|--------------------|-----------------------|----------------|
| 🎓 ≡ Menu           | © Settings            | A              |
| _                  | Customer Data         |                |
| Status view — i    | Inspection Settings   |                |
| Oil Level sensc    | Sensor Identification |                |
|                    | Relay Configuration   |                |
| High Liquid Lev    | Software Update       |                |
| -                  | Factory Settings      |                |
| Sludge Level s     | WLAN Settings         |                |
| Inspection         |                       |                |
| Next inspection 20 | 8-12-08               |                |
| Customer Data      |                       |                |
| Company            |                       |                |
| Labkotec Oy        |                       |                |
| Contact name       |                       |                |
| Phone number       |                       |                |
| +35820006260       |                       |                |

Rysunek 37. Menu ustawień

#### 7.3.3.1 Dane klienta

Z poziomu menu Customer data (Dane klienta) można wprowadzić następujące informacje o urządzeniu:

- Company (Firma): Nazwa właściciela urządzenia, dostawcy lub firmy serwisowej. Nazwa ta jest wyświetlana na ekranie głównym interfejsu oraz na wyświetlaczu jednostki sterującej. Wyświetlacz pokazuje pierwsze 16 znaków.
- · Contact name (Dane kontaktowe): Imię i nazwisko osoby kontaktowej ww. firmy. Nazwisko to jest wyświetlane na ekranie głównym interfejsu, ale nie na wyświetlaczu jednostki sterującej.
- Phone number (Numer telefonu): Numer telefonu osoby kontaktowej. Numer ten jest wyświetlany na ekranie głównym interfejsu oraz na wyświetlaczu jednostki sterującej.
- Site name (Nazwa lokalizacji): Unikalna nazwa lokalizacji, w której zamontowane jest urządzenie. Nazwa ta jest wyświetlana na ekranie głównym interfejsu na pasku Status view (Podgląd stanu) oraz w raportach, ale nie na wyświetlaczu jednostki sterującej.

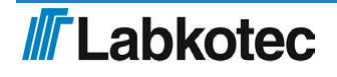

|               | 2018-06- |
|---------------|----------|
| ♠             |          |
| Customer Data |          |
| Company       |          |
| Labkotec Oy   | 11 / 60  |
| Contact name  |          |
|               | 0 / 60   |
| Phone number  |          |
| +35829006260  | 12 / 60  |
| Site name     |          |
|               |          |

Rysunek 38. Dane klienta

#### 7.3.3.2 Ustawienia serwisowe

W menu Inspection settings (Ustawienia serwisowe) można skonfigurować licznik serwisowy. Dostępne opcje:

- never (nigdy) (ustawienie fabryczne, licznik serwisowy nie jest używany)
- 1 month (1 miesiąc)
- 3 months (3 miesiące)
- 6 months (6 miesięcy)
- 12 months (12 miesięcy)
- Wybrać żądany okres serwisowy i nacisnąć przycisk Save (Zapisz).

Wybranie jakiejkolwiek wartości (oprócz "never" (nigdy)) powoduje włączenie licznika serwisowego, który po przekroczeniu terminu następnego przeglądu generuje alarm serwisowy. Data następnego przeglądu jest wyświetlana na ekranie głównym interfejsu oraz na wyświetlaczu jednostki sterującej (rok-miesiąc).

Licznik serwisowy można wyzerować tylko po wystąpieniu alarmu serwisowego. Innymi słowy, nie można przeprowadzić przeglądu zanim zostanie wygenerowany alarm serwisowy (takie działanie nie powoduje wyzerowania licznika).

| idOil                            | 2018-06-11 09:05 |
|----------------------------------|------------------|
| A 	≡ Menu                        | <u> </u>         |
| Inspection Settings              |                  |
| Inspection period 1 month V Save |                  |

Rysunek 39. Ustawienia serwisowe

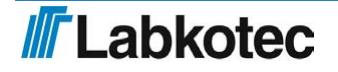

#### 7.3.3.3 Ustawienia alarmów

W Menu Alarm settings (Ustawienia alarmów) można zmienić następujące ustawienia alarmów:

- Alarm buzzer (Brzęczyk alarmowy): Off (Wył.)/On (Wł.). W przypadku wybrania opcji Off (Wył.) wystąpienie alarmu nie będzie sygnalizowane brzęczykiem.
- Alarm repeat (24 h) (Powtarzanie alarmów (24 godz.)): Off (Wył.)/On (Wł.). W przypadku wybrania opcji On (Wł.) alarm będzie powtarzany co 24 godziny po każdym skasowaniu, chyba że przyczyna alarmu zostanie usunięta.
- Alarm delay (Opóźnienie alarmu) dla poszczególnych czujników. Opóźnienie między wykryciem problemu a uruchomieniem brzęczyka i przekaźnika alarmu. Wartość można ustawić w sekundach, minutach lub godzinach.
- Alarm reset button (Przycisk kasowania alarmu): Enabled (Wył.)/Disabled (Wł.).
   W przypadku wybrania opcji Disabled (Wył.) alarmu nie można skasować poprzez naciśnięcie przycisku resetowania na panelu przednim jednostki sterującej (brzęczyk będzie działać nieprzerwanie).

| idOil                                                           | 2018-06-11 09:06 |
|-----------------------------------------------------------------|------------------|
| A ■ Menu I Settings                                             | <b>A</b>         |
| Alarm Settings                                                  |                  |
| Audio alarm<br>Off On                                           |                  |
| Alarm repeat (24 h)<br>Off On                                   |                  |
| Sensor 1 / Oil Level sensor<br>Alarm delay<br>10 Seconds        |                  |
| Sensor 2 / High Liquid Level sensor Alarm delay I0 Seconds Save |                  |
| Sensor 3 / Sludge Level sensor<br>Alarm delay<br>10 Seconds     |                  |
| Alarm reset button Disabled Enabled                             |                  |

Rysunek 40. Ustawienia alarmów

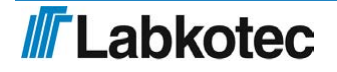

#### 7.3.3.4 Ustawienia przekaźnika

W menu ustawień przekaźników można skonfigurować następujące funkcje przekaźników 1 i 2:

- Czujniki przypisane do przekaźników: Off (Wył.)/On (Wł.).
- Działanie przekaźnika w przypadku alarmu lub awarii: Off (Wył.)/On (Wł.).
- Działanie przekaźnika w przypadku ostrzeżenia o wymaganej konserwacji: Off (Wył.)/On (Wł.).
- Powrót przekaźnika do poprzedniego stanu po zresetowaniu za pomocą przycisku resetowania: No (Nie)/Yes (Tak).

| dOil 2018-06-                                                                                                    | 11 09 08 |
|----------------------------------------------------------------------------------------------------|----------|
| A 	≡ Menu                                                                                                    |          |
| Relays                                                                                                    |          |
| Relay 1 indicating -                                                                                                    |          |
| Oil Level sensor<br>Off On                                                                                                    |          |
| High Liquid Level sensor<br>Off C On                                                                                                    |          |
| Sludge Level sensor<br>Off On                                                                                                    |          |
| in case of -                                                                                                    |          |
| An alarm<br>Off On                                                                                                    |          |
| Sensor failure<br>Off On                                                                                                    |          |
| Other Actions                                                                                                    |          |
| Inspection warning<br>Off On<br>Relay returns when alarm is reset                                                                                                    |          |
| Rolary O indication                                                                                                    |          |
| Off Level sensor<br>Off Control of Control of C |          |
| High Liquid Level sensor<br>Off C On                                                                                                    |          |
| Sludge Level sensor Off On                                                                                                    |          |
| in case of -                                                                                                    |          |
| An alarm<br>Off C On                                                                                                    |          |
| Sensor failure<br>Off On                                                                                                    |          |
| Other Actions                                                                                                    |          |
| Off On                                                                                                    |          |
| Relay returns when alarm is reset No Yes                                                                                                    |          |

Rysunek 41. Ustawienia przekaźnika

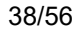

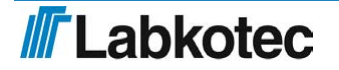

#### 7.3.3.5 Aktualizacja oprogramowania

Oprogramowanie jednostki sterującej można zaktualizować z poziomu interfejsu użytkownika. W menu Software update (Aktualizacja oprogramowania) wskazywana jest bieżąca wersja oprogramowania oraz dostępne opcje językowe.

| idOil                                   |                         | 2018-07-03 13:35 |
|-----------------------------------------|-------------------------|------------------|
| A                                       | ettings                 | <u></u>          |
| Software Update                         |                         |                  |
| Current software                        |                         |                  |
| Version                                 | 1.00                    |                  |
| Supported languages                     | English, Deutsch, Suomi |                  |
| Update software Upload new software pac | age                     |                  |

Rysunek 42. Aktualizacja oprogramowania

Pobrać nowe oprogramowanie w następujący sposób:

Nacisnąć przycisk Upload new software package (Wczytaj nowy pakiet oprogramowania).

Wybrać plik oprogramowania do wczytania (format: ".pkg") z pamięci terminala.

Oprogramowanie zostanie wczytane do jednostki sterującej. Proces ten może potrwać kilka minut.

| idOil                  |                         |     |  | 2018-07-03 13:36 |
|------------------------|-------------------------|-----|--|------------------|
| s 🗎 Menu 🔅 S           | ettings                 |     |  |                  |
| Software Update        |                         |     |  |                  |
| Current software       |                         |     |  |                  |
| Version                | 1.00                    |     |  |                  |
| Supported languages    | English, Deutsch, Suomi |     |  |                  |
| Update software        |                         |     |  |                  |
| Uploading the new soft | ware package            |     |  |                  |
|                        |                         | 76% |  |                  |

Rysunek 43. Wczytywanie oprogramowania

Po wczytaniu oprogramowania do pamięci jednostki sterującej na wyświetlaczu pojawi się wersja bieżącego oprogramowania oraz wersja, do której należy zaktualizować oprogramowanie (zob. następny rysunek).

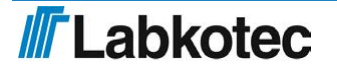

| idOil               |                         |  | 2018-07-03 | 13:36 |
|---------------------|-------------------------|--|------------|-------|
| A 	≡ Menu           | Settings                |  |            |       |
| Software Update     |                         |  |            |       |
| Current software    |                         |  |            |       |
| Version             | 1.00                    |  |            |       |
| Supported languages | English, Deutsch, Suomi |  |            |       |
| Update software     |                         |  |            |       |
| Version             | 1.02                    |  |            |       |
| Supported languages | English, Deutsch, Suomi |  |            |       |
| Update Can          | cel                     |  |            |       |

Rysunek 44. Oprogramowanie wyczytane do jednostki sterującej

Nacisnąć przycisk Update (Aktualizuj).

Rozpocznie się proces aktualizacji, a na wyświetlaczu zostanie wyświetlony komunikat pokazany na poniższym rysunku. Wyświetlacz pokazuje postęp kolejnych etapów aktualizacji.

| idOil                                                                                 | 2018-06-11 09:50 |
|---------------------------------------------------------------------------------------|------------------|
| ★ ■ Menu                                                                              | 8                |
| Software Update                                                                       |                  |
| Update started. The system will reboot and is unavailable until the update has finish | ied.             |

Rysunek 45. Rozpoczęty proces aktualizacji oprogramowania

Po zakończeniu jednostka sterująca uruchomi się ponownie.

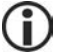

Podczas aktualizacji oprogramowania połączenie z siecią WLAN jest rozłączane.

Ponownie nawiązać połączenie z siecią WLAN zgodnie z instrukcjami w części Przekazanie do eksploatacji za pośrednictwem interfejsu przeglądarkowego.

### 7.3.3.6 Przywracanie ustawień fabrycznych

W menu Factory settings (Ustawienia fabryczne) można przywrócić fabryczne ustawienia jednostki sterującej.

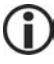

Ustawienia fabryczne urządzenia idOil opisano w części Przekazanie do eksploatacji

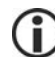

Przywrócenie ustawień fabrycznych powoduje wyczyszczenie dziennika alarmów i dziennika serwisowego. Konieczne jest również ponowne zidentyfikowanie czujników.

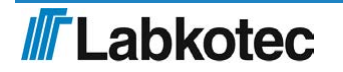

Zaznaczyć pole Restore factory settings? (Przywrócić ustawienia fabryczne?) i nacisnąć przycisk Restore settings (Przywróć ustawienia) (zob. następny rysunek).

| idOil                                                        | 2018-06-11 09:40 |
|--------------------------------------------------------------|------------------|
| A 	≡ Menu                                                    |                  |
| Factory settings                                             |                  |
| Restoring factory settings clears all data and configuration |                  |
| Restore factory settings?                                    |                  |
| Restore settings                                             |                  |

Rysunek 46. Przywracanie ustawień fabrycznych

Potwierdzić przywrócenie ustawień fabrycznych, naciskając przycisk Yes, I want to clear all data (Tak, chcę usunąć wszystkie dane).

| idOil                                      | Are you sure *                                           | 2018-06-11 09:13 |
|--------------------------------------------|----------------------------------------------------------|------------------|
| 🚖 = Menu 🏛 Settinos                        | Are you absolutely sure to restore the factory settings? |                  |
|                                            | Take me back Yes, I want to clear all data               | -                |
| Factory settings                           |                                                          |                  |
| Restoring factory settings clears all data | and configuration                                        |                  |
| Restore factory settings?                  |                                                          |                  |
| Restore settings                           |                                                          |                  |

Rysunek 47. Ustawienia fabryczne – okno potwierdzenia

System wyświetli następujący komunikat: "Restoring factory settings. Please reload the web page in a few moments. If the WLAN connection is lost, reconnect the device." (Przywracanie ustawień fabrycznych. Wczytaj stronę ponownie za kilka chwil. W przypadku utraty połączenia WLAN ponownie nawiąż połączenie z urządzeniem.).

▶ W razie potrzeby ponownie nawiązać połączenie WLAN w sposób opisany w części Nawiązywanie połączenia WLAN .

Skonfigurować ustawienia systemu i przeprowadzić identyfikację czujników.

### 7.3.3.7 Ustawienia WLAN

Jeśli połączenie WLAN jest słabe, oznacza to, że z kanału WLAN jednocześnie korzysta kilka urządzeń.

Zmienić kanał WLAN w menu WLAN settings (Ustawienia WLAN) i nacisnąć przycisk Save (Zapisz).

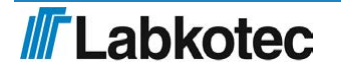

| idOil                    | 2018-06-11 09:14 |
|--------------------------|------------------|
| ★ Menu Settings          | <u></u>          |
| WLAN Settings            |                  |
| Change used WLAN channel |                  |
| Channel                  |                  |
| 6 ~                      |                  |
| Save                     |                  |

Rysunek 48. Ustawienia WLAN

▶ Ponownie nawiązać połączenie z siecią WLAN zgodnie z instrukcjami w części Nawiązywanie połączenia WLAN .

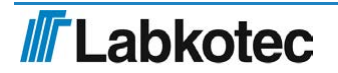

## 8 Konserwacja

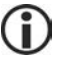

Działanie separatora i systemu alarmowego musi być sprawdzane przez doświadczony personel co najmniej co 6 miesięcy.

Podczas przeglądu zaleca się wykonanie również następujących czynności:

- kontrola działania urządzenia alarmowego idOil wraz z funkcją testowania i czujnikami (zob. część Test działania)
- czyszczenie czujników (zob. część Działania konserwacyjne)

**()** 

Przed rozpoczęciem konserwacji i czyszczenia czujników jednostkę sterującą należy przełączyć w tryb konserwacji z poziomu przeglądarkowego interfejsu użytkownika, aby alarmy były rejestrowane w dzienniku przeglądu, a nie dzienniku alarmów. Więcej informacji na ten temat znajduje się w części *Korzystanie z interfejsu w przeglądarce/Przegląd*.

Jednostka sterująca idOil ani czujniki nie zawierają żadnych części zużywających się ani podlegających wymianie.

Urządzenie nie zawiera bezpieczników podlegających wymianie.

### 8.1 Test działania

Test działania przeprowadza się w następujący sposób:

 Otworzyć przeglądarkowy interfejs użytkownika jednostki sterującej na urządzeniu zewnętrznym.

Wybrać Menu -> Inspection (Przegląd) i kliknąć przycisk Start inspection (Rozpocznij przegląd).

▶ Przeprowadzić test działania, naciskając przycisk testowania dla wszystkich czujników (zob. kolejna część).

- > Zapisać żądane informacje w polach tekstowych na stronie Inspection (Przegląd) .
- Zakończyć przegląd, klikając przycisk Inspection complete (Przegląd zakończony).

#### 8.1.1 Funkcja testowania

Funkcja testowania generuje alarm testowy służący do sprawdzania prawidłowości działania urządzenia idOil i wszelkich innych urządzeń lub systemów kontrolowanych przez przekaźniki w sytuacji alarmowej.

Funkcję tę można włączyć wyłącznie jeśli nie jest aktywny żaden alarm. W takim przypadku na ekranie wyświetlony zostanie komunikat *SYSTEM OK*.

Aktywacja funkcji testowania:

Wcisnąć przycisk resetowania/testowania na 3 s.

Na wyświetlaczu pojawi się komunikat *TEST ALARM (ALARM TESTOWY)*, podświetlenie wyświetlacza zacznie migać, a przekaźniki na 3 s przejdą w stan alarmowy.

Jeśli aktywny jest alarm serwisowy, urządzenie szybko przeprowadzi przegląd. Następnie funkcja testowania zresetuje licznik konserwacji i skasuje alarm serwisowy (zob. część Przegląd).

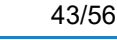

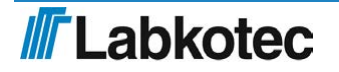

#### 8.1.2 Test działania z użyciem czujników

Działanie urządzenia idOil i czujników można kompleksowo sprawdzić, symulując sytuację alarmową.

Zależnie od typu czujnika, test działania przeprowadza się w następujący sposób:

- Czujnik wysokiego poziomu cieczy idOil-LIQ:
   ► Zanurzyć czujnik w oleju lub wodzie.
- 2. Czujnik oleju idOil-OIL / idOil-OIL-S:

► Zanurzyć czujnik w oleju. Jeśli nie jest to możliwe, czujnik powinien pozostać zawieszony w powietrzu.

3. Czujnik szlamu idOil-SLU:

► Zanurzyć czujnik w piasku lub szlamie. Jeśli nie jest to możliwe, czujnik powinien pozostać zawieszony w powietrzu.

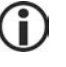

Po upływie czasu zwłoki (fabrycznie 10 s) powinien zostać wygenerowany alarm.

Pamiętać o przestawieniu urządzenia w tryb konserwacji, aby podczas konserwacji alarmy były rejestrowane w dzienniku przeglądu, a nie dzienniku alarmów.

## 8.2 Działania konserwacyjne

Podczas każdego przeglądu serwisowego należy wyczyścić czujniki. Do czyszczenia czujników używać np. ciekłego środka czyszczącego i szczotki.

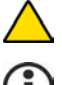

Nie czyścić czujników przy użyciu środków żrących.

Wykonane działania konserwacyjne zarejestrować w dzienniku inspekcji jednostki sterującej.

## 8.3 Rozwiązywanie problemów

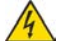

#### RYZYKO PORAŻENIA PRĄDEM ELEKTRYCZNYM!

Przestrzegać przepisów w zakresie bezpieczeństwa elektrycznego!

PROBLEM: Wyświetlacz nie włącza się.

Możliwa przyczyna: Zbyt niskie napięcie zasilania lub przepalony bezpiecznik.

 Sprawdzić, czy napięcie nie zostało odcięte za pomocą wyłącznika głównego.

> Zmierzyć napięcie międzyzaciskami N oraz L1. Powinno ono wynosić 100 – 240 V AC.

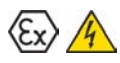

#### RYZYKO WYBUCHU!

Rozwiazanie:

Przestrzegać instrukcji montażu i konserwacji urządzeń montowanych w obszarze zagrożonym wybuchem!

Jeśli czujniki są montowane w obszarze zagrożonym wybuchem, urządzenie pomiarowe musi posiadać klasę Exi.

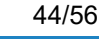

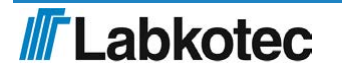

| PROBLEM:           | Wygenerowano alarm informujący o awarii (podświetlenie wyświetlacza miga).                                                                                                    |  |
|--------------------|----------------------------------------------------------------------------------------------------|--|
| Możliwa przyczyna: | Zwarcie w kablu czujnika, przerwanie kabla lub jego odłączenie.<br>Mogło także dojść do uszkodzenia czujnika.                                                                                      |  |
| Rozwiązanie:       | <ol> <li>Zmierzyć napięcie na każdym złączu czujnika. Powinno o<br/>wynosić 9,0 – 11,5V.</li> </ol>                                                                                                |  |
|                    | <ol> <li>Jeśli napięcie jest odpowiednie, zmierzyć natężenie prądu<br/>czujnika. Powinno ono wynosić 6,0 – 8,0mA przez 10 s.</li> </ol>                                                            |  |
|                    | <ol><li>Po zakończeniu pomiaru podłączyć odłączony kabel.</li></ol>                                                                                                    |  |
|                    | Przewody kabla czujnika nie są numerowane, ponieważ biegunowość (+ lub -) nie ma znaczenia.                                                                                                    |  |
| PROBLEM:           | Interfejs użytkownika nie otwiera się po wpisaniu w przeglądarce na urządzeniu mobilnym adresu IP 192.168.0.1.                                                                                     |  |
| Możliwa przyczyna: | Przeglądarka urządzenia mobilnego próbuje korzystać z danych komórkowych.                                                                                                    |  |
| Rozwiązanie:       | <ol> <li>Wyłączyć dane komórkowe z poziomu ustawień urządzenia<br/>mobilnego lub</li> <li>Przełączyć urządzenie mobilne w tryb samolotowy. Upewnić się,<br/>że sieć WLAN jest włączona.</li> </ol> |  |

Jeśli problem będzie się powtarzać, skontaktować się z działem serwisowym Labkotec Oy.

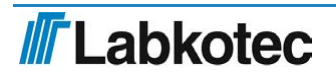

## 9.1 Specyfikacja techniczna jednostki sterującej idOil

| SPECYFIKACJA TECHNICZNA idOil-D30 |                                                                                                    |  |  |
|-----------------------------------|----------------------------------------------------------------------------------------------------|--|--|
| Wymiary                           | 157 mm x 86 mm x 58 mm (szer. x wys.<br>x gł.)                                                                                                    |  |  |
| Obudowa                           | IP20, z poliwęglanu (pokrywa) i norylu (część dolna)                                                                                                    |  |  |
| Masa                              | 380 g                                                                                                    |  |  |
| Środowisko pracy                  | Temperatura: -30°C – +60°C<br>Maks. wysokość nad poziomem morza:<br>3000 m<br>Wilgotność względna 100%<br>Do użytku wewnątrz i na zewnątrz<br>pomieszczeń (w miejscu<br>zabezpieczonym przed deszczem)                                                                        |  |  |
| Napięcie robocze                  | 100 – 240 V AC ± 10%, 50/60 Hz<br>Urządzenie nie posiada wyłącznika<br>głównego.                                                                                                    |  |  |
|                                   | Kabel zasilania 3 x 1,5 –<br>2,5 mm <sup>2</sup> (AWG16-AWG13). Bezpiecznik<br>na linii zasilania maks. 16 A.UL/CSA:<br>Kabel zasilania 3 x 1,5 –<br>2,1 mm <sup>2</sup> (AWG16-AWG14). Bezpiecznik<br>na linii zasilania maks. 10 A.<br>Bezpieczników wewnętrznych nie można |  |  |
|                                   | wymieniać.                                                                                                    |  |  |
| Pobór mocy                        | Maks. 12 VA                                                                                                    |  |  |
| Czujniki                          | Cyfrowe czujniki Labkotec idOil                                                                                                    |  |  |
| Wyjścia przekaźnikowe             | 5 A, 250 V AC/30 V DC, 100 VA<br>Bezpotencjałowe zestyki przełączne.                                                                                                    |  |  |
| Wyświetlacz                       | Znakowy ekran LCD 20x4 do<br>wyświetlania stanów alarmowych<br>i awarii.                                                                                                    |  |  |
| Interfejs użytkownika             | Przeglądarkowy interfejs użytkownika do<br>wyświetlania alarmów i awarii oraz<br>konfigurowania urządzenia poprzez Wi-<br>Fi (2,4 GHz; 802.11 b/g/n)                                                                                                    |  |  |
|                                   | Adres IP: 192.168.0.1                                                                                                    |  |  |
| Bezpieczeństwo elektryczne        | Klasa I, kat. II,<br>STOPIEŃ ZANIECZYSZCZENIA 2<br>IEC/EN 61010-1<br>UL 61010-1<br>CAN/CSA-C22.2 nr 61010-1-12                                                                                                    |  |  |
| Kompatybilność elektromagnetyczna | EN IEC 61000-6-2<br>EN IEC 61000-6-3                                                                                                    |  |  |
| Sprzęt radiowy                    | EN 300 328                                                                                                    |  |  |

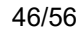

| ATEX i IECEx                                      | EESF 21 ATEX 024X<br>IECEx EESF 21.0017X                                                                                                    |
|---------------------------------------------------|----------------------------------------------------------------------------------------------------|
| Klasa Ex<br>Warunki szczególne (X)                | ⓑ II (1) G [Ex ia Ga] IIB<br>Ta = -30°C – +60°C                                                                                                    |
| Współczynniki przyłączeniowe Exi                  | Uo = 14,5 V, lo = 78 mA, Po = 367 mW,<br>R = 243 $\Omega$ , Co = 4,0 µF, Lo = 16,7 mH<br>Charakterystyka napięcia wyjściowego<br>ma kształt trapezoidalny |
| Zob. schemat systemu w załączniku A               |                                                                                                    |
| Rok produkcji:                                    | xxxxxxx x xxx xx RR x<br>gdzie RR = rok produkcji                                                                                                    |
| Sprawdzić numer seryjny na tabliczce znamionowej. | (np. 18 = 2018)                                                                                                    |

## 9.2 Specyfikacja techniczna czujnika wysokiego poziomu cieczy idOil-LIQ

| SPECYFIKACJA TECHNICZNA idOil-LIQ                 |                                                                              |  |
|---------------------------------------------------|------------------------------------------------------------------------------|--|
| Metoda pomiaru                                    | Wibracje                                                                     |  |
| Obudowa                                           | Stopień ochrony: IP 68<br>Materiały: PVC, aluminium, PA, CR,<br>Viton        |  |
| Masa                                              | 240 g (z kablem 5 m)                                                         |  |
| Temperatura                                       | Praca: 0 °C – +60 °C<br>Otoczenie: -30 °C – +60 °C                           |  |
| Napięcie zasilania                                | 7,5 – 16 V DC                                                                |  |
| Kabel                                             | 2 x 0,75 mm <sup>2</sup> PUR, Ø5 mm                                          |  |
| Kompatybilność elektromagnetyczna                 | EN IEC 61000-6-2<br>EN IEC 61000-6-3                                         |  |
| ATEX i IECEx                                      | EESF 19 ATEX 002X<br>IECEx EESF 19.0002X                                     |  |
| Klasa Ex<br>Warunki szczególne (X)                | ⓑ II 1 G Ex ia IIB T5 Ga<br>Ta = -30 °C – +60 °C                             |  |
| Współczynniki przyłączeniowe Exi                  | Ui = 16 V, Ii = 80 mA, Pi = 400 mW<br>Ci <u>≤</u> 5,2 nF, Li <u>≤</u> 1,6 mH |  |
| Rok produkcji:                                    | xxxxxxx x xxx xx RR x<br>gdzie RR = rok produkcji                            |  |
| Sprawdzić numer seryjny na tabliczce znamionowej. | (np. 18 = 2018)                                                              |  |

## 9.3 Specyfikacja techniczna czujnika oleju idOil-OIL / idOil-OIL-S

| SPECYFIKACJA TECHNICZNA idOil-OIL / idOil-OIL-S |                                                                      |  |
|-------------------------------------------------|----------------------------------------------------------------------|--|
| Metoda pomiaru                                  | Przewodzenie                                                         |  |
| Obudowa                                         | Stopień ochrony: IP 68<br>Materiały: PVC, AISI 316, PA, CR, NBR      |  |
| Masa                                            | idOil-OIL: 395 g (z kablem 5 m)<br>idOil-OIL-S: 360 g (z kablem 5 m) |  |

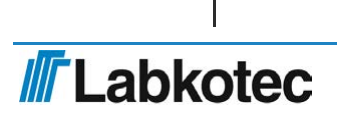

| Temperatura                                       | Praca: 0 °C – +60 °C<br>Otoczenie: -30 °C – +60 °C                             |
|---------------------------------------------------|--------------------------------------------------------------------------------|
| Napięcie zasilania                                | 7,5 – 16 V DC                                                                  |
| Kabel                                             | 2 x 0,75 mm <sup>2</sup> PUR, Ø5 mm                                            |
| Kompatybilność elektromagnetyczna                 | EN IEC 61000-6-2<br>EN IEC 61000-6-3                                           |
| ATEX i IECEx                                      | EESF 19 ATEX 001X<br>IECEx EESF 19.0001X                                       |
| Klasa Ex                                          | ⓑ II 1 G Ex ia IIA T5 Ga (idOil-OIL)<br>ⓑ II 1 G Ex ia IIB T5 Ga (idOil-OIL-S) |
| Warunki szczególne (X)                            | Ta = -30 °C – +60 °C                                                           |
| Współczynniki przyłączeniowe Exi                  | Ui = 16 V, li = 80 mA, Pi = 400 mW<br>Ci <u>≤</u> 5,2 nF, Li <u>≤</u> 1,6 mH   |
| Rok produkcji:                                    | xxxxxxx x xxx xx RR x<br>gdzie RR = rok produkcji                              |
| Sprawdzić numer seryjny na tabliczce znamionowej. | (np. 18 = 2018)                                                                |

## 9.4 Specyfikacja techniczna czujnika szlamu idOil-SLU

| SPECYFIKACJA TECHNICZNA idOil-SLU                 |                                                                                |  |
|---------------------------------------------------|--------------------------------------------------------------------------------|--|
| Metoda pomiaru                                    | Ultradźwięki                                                                   |  |
| Obudowa                                           | Stopień ochrony: IP 68<br>Materiały: PP, AISI 304/316, PA, NBR,<br>CR, silikon |  |
| Masa                                              | 530 g (z kablem 5 m)                                                           |  |
| Temperatura                                       | Praca: 0 °C – +60 °C<br>Otoczenie: -25 °C – +60 °C                             |  |
| Napięcie zasilania                                | 7,5 – 16 V DC                                                                  |  |
| Kabel                                             | 2 x 0,75 mm <sup>2</sup> PUR, Ø5 mm                                            |  |
| Kompatybilność elektromagnetyczna                 | EN IEC 61000-6-2<br>EN IEC 61000-6-3                                           |  |
| ATEX i IECEx                                      | EESF 19 ATEX 003X<br>IECEx EESF 19.0003X                                       |  |
| Klasa Ex<br>Warunki szczególne (X)                | ⓑ II 1 G Ex ia IIB T5 Ga<br>Ta = -25 °C – +60 °C                               |  |
| Współczynniki przyłączeniowe Exi                  | Ui = 16 V, Ii = 80 mA, Pi = 400 mW<br>Ci <u>≤</u> 4,0 nF, Li <u>≤</u> 1,6 mH   |  |
| Rok produkcji:                                    | xxxxxxx x xxx xx RR x<br>gdzie RR = rok produkcji                              |  |
| Sprawdzić numer seryjny na tabliczce znamionowej. | (np. 18 = 2018)                                                                |  |

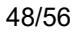

# 10 Załączniki

## 10.1 ZAŁĄCZNIK A – schemat systemu

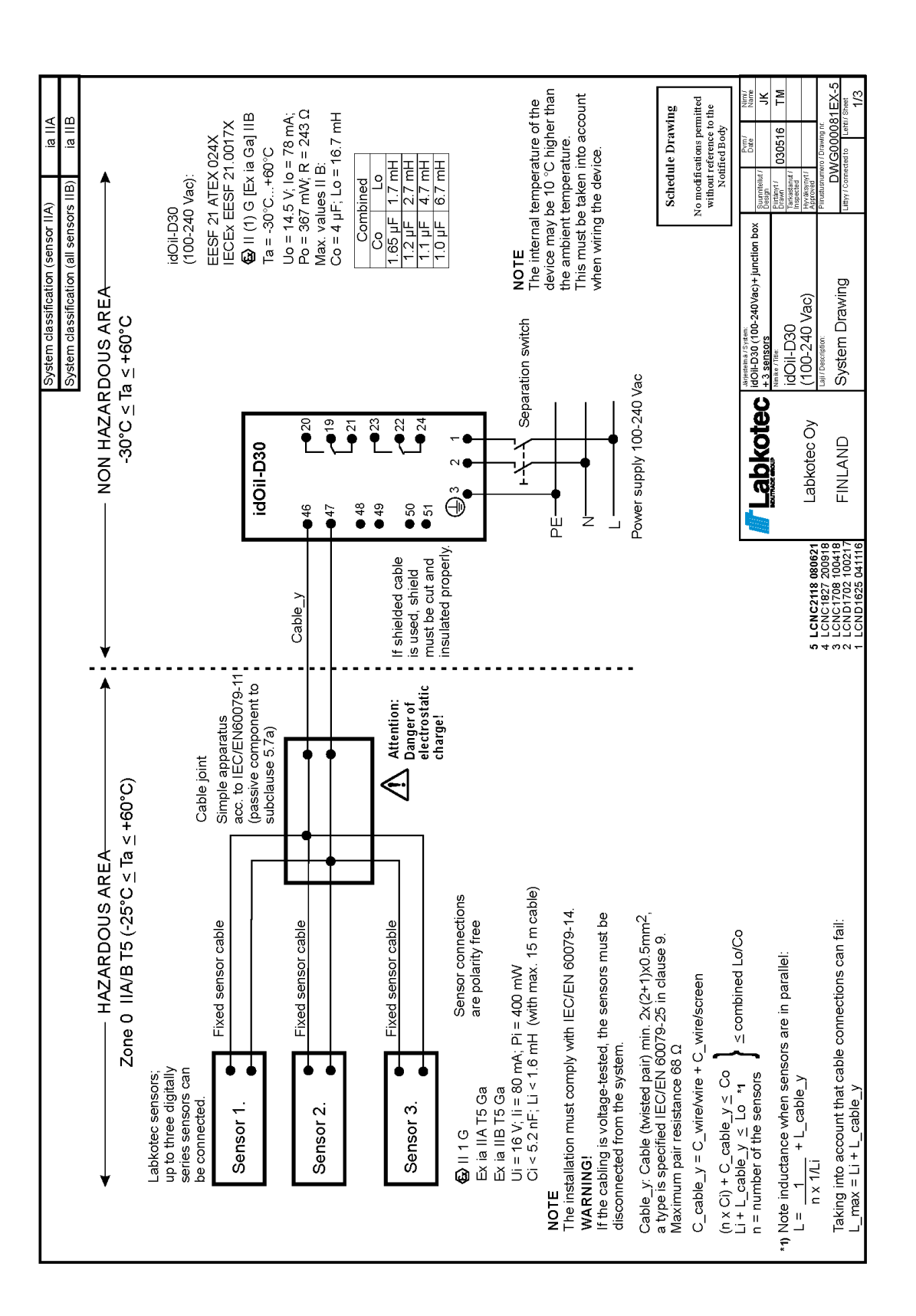

**Labkotec** 

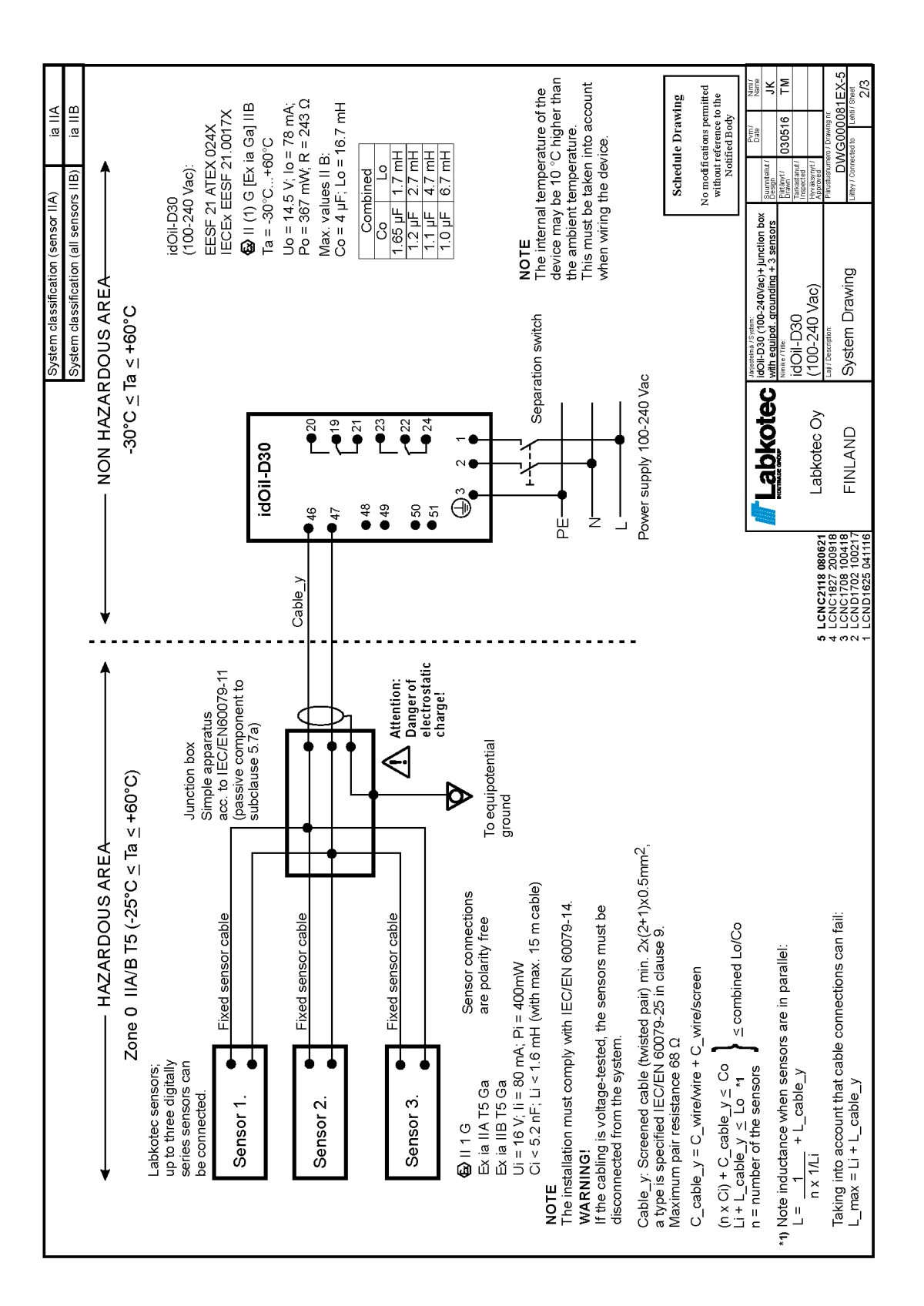

**Labkotec** 

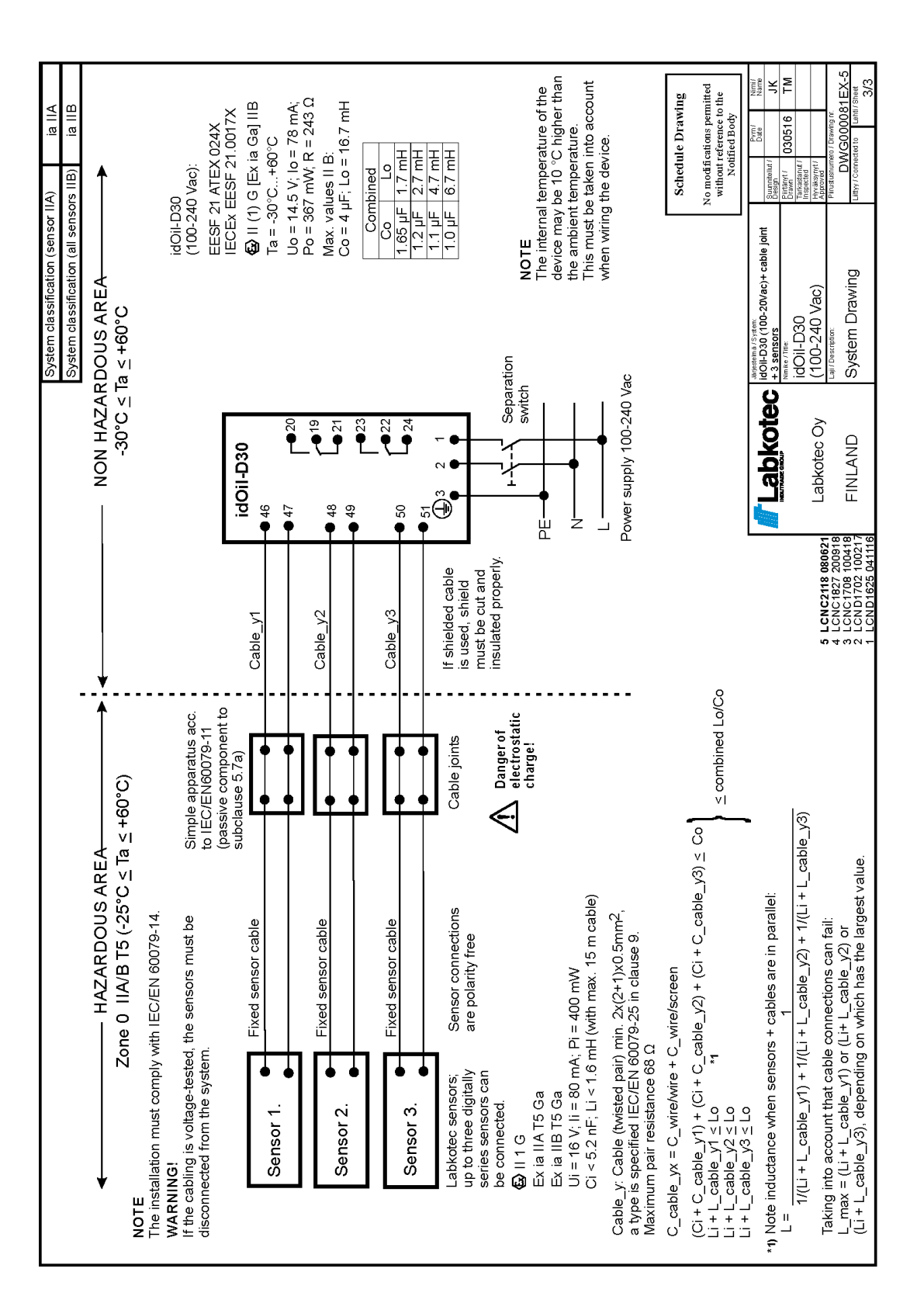

**Labkotec** 

## 10.2 ZAŁĄCZNIK B Deklaracja zgodności UE

# **Labkotec**

## EU DECLARATION OF CONFORMITY

We hereby declare that the product named below has been designed to comply with the relevant requirements of the referenced directives and standards.

| Product      | idOil Control Units:<br>idOil-20<br>idOil-30, idOil-30 3G, idOil-30 Battery, idOil-30 Battery 3G   |                                                                         |  |
|--------------|----------------------------------------------------------------------------------------------------|-------------------------------------------------------------------------|--|
|              | idOil-D30                                                                                          |                                                                         |  |
|              | idOil Solar                                                                                        |                                                                         |  |
| Manufacturer | Labkotec Oy                                                                                        |                                                                         |  |
|              | Myllyhaantie                                                                                       | 6                                                                       |  |
|              | FI-33960 Pirkk                                                                                     | ala                                                                     |  |
|              | Finland                                                                                            |                                                                         |  |
| Directives   | The product is                                                                                     | in accordance with the following EU Directives:                         |  |
|              | 2014/30/EU                                                                                         | Electromagnetic Compatibility Directive (EMC)                           |  |
|              | 2014/34/EU                                                                                         | Equipment for Potentially Explosive Atmospheres Directive (ATEX)        |  |
|              | 2014/53/EU                                                                                         | Radio Equipment Directive (RED)                                         |  |
|              | 2014/35/EU                                                                                         | Low Voltage Directive (LVD)                                             |  |
|              | 2011/65/EU                                                                                         | Restriction of Hazardous Substances Directive (RoHS)                    |  |
| Standards    | The following                                                                                      | standards were applied:                                                 |  |
|              | EMC:                                                                                               | EN IEC 61000-6-2:2019                                                   |  |
|              |                                                                                                    | EN IEC 61000-6-3:2021                                                   |  |
|              |                                                                                                    | EN IEC 61000-3-2:2019                                                   |  |
|              |                                                                                                    | EN 61000-3-3:2013/A1:2019                                               |  |
|              | ATEX:                                                                                              | EN IEC 60079-0:2018                                                     |  |
|              |                                                                                                    | EN 60079-11:2012                                                        |  |
|              |                                                                                                    | EN 60079-25:2010/AC:2013                                                |  |
|              |                                                                                                    | EU-type examination certificate: EESF 21 ATEX 024X.                     |  |
|              |                                                                                                    | Notified Body: Eurofins Expert Services Ltd, Notified Body number 0537. |  |
|              | RED:                                                                                               | EN 301 511 v12.5.1                                                      |  |
|              |                                                                                                    | EN 301 908-1 v13.1.1                                                    |  |
|              |                                                                                                    | EN 301 908-2 v13.1.1                                                    |  |
|              |                                                                                                    | EN 300 328 v2.1.1                                                       |  |
|              | LVD:                                                                                               | EN 61010-1:2010/A1:2019/AC:2019-04                                      |  |
|              | RoHS:                                                                                              | EN IEC 63000:2018                                                       |  |
|              | The product is                                                                                     | CE-marked since 2018.                                                   |  |
| Signature    | This declaration of conformity is issued under the sole responsibility of the manufacturer. Signed |                                                                         |  |
|              | for and on behalf of Labkotec Oy.                                                                  |                                                                         |  |
|              | Pirkkala 16.6.2                                                                                    | 2021                                                                    |  |
|              | 1/2                                                                                                |                                                                         |  |
|              | Janne Uusinoka, CEO                                                                                |                                                                         |  |
|              | Labkotec Oy                                                                                        |                                                                         |  |

Labkotec Oy | Myllyhaantie 6, FI-33960 Pirkkala, Finland | Tel. +358 29 006 260 | info@labkotec.fi DOC001718-EN-2

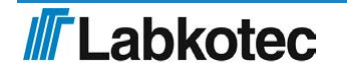

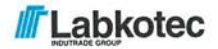

We hereby declare that the product named below has been designed to comply with the relevant requirements of the referenced directives and standards.

| Product      | Level sensor<br>idOil-OIL, idOil-OIL-S                                                                                               |                                                                                                    |  |
|--------------|----------------------------------------------------------------------------------------------------|----------------------------------------------------------------------------------------------------|--|
| Manufacturer | Labkotec Oy<br>Myllyhaantie 6<br>FI-33960 Pirkkala<br>Finland                                                                        |                                                                                                    |  |
| Directives   | The product is in accordance with the following EU Directives:                                                                       |                                                                                                    |  |
|              | 2014/30/EU<br>2014/34/EU<br>2011/65/EU                                                                                               | Electromagnetic Compatibility Directive (EMC)<br>Equipment for Potentially Explosive Atmospheres Directive (ATEX)<br>Restriction of Hazardous Substances Directive (RoHS) |  |
| Standards    | The following standards were applied:                                                                                                |                                                                                                    |  |
|              | EMC:                                                                                                    | EN IEC 61000-6-2:2019<br>EN IEC 61000-6-3:2021                                                                                                    |  |
|              | ATEX:                                                                                                    | EN IEC 60079-0:2018<br>EN 60079-11:2012                                                                                                    |  |
|              |                                                                                                    | EU-type examination certificate: EESF 19 ATEX 001X.<br>Notified Body: Eurofins Expert Services Oy, Notified Body number 0537.                                             |  |
|              | RoHS:                                                                                                    | EN IEC 63000:2018                                                                                                    |  |
|              | The product                                                                                                    | is CE-marked since 2017.                                                                                                    |  |
| Signature    | This declaration of conformity is issued under the sole responsibility of the manufacturer. Signed for and on behalf of Labkotec Oy. |                                                                                                    |  |
|              | Pirkkala 16.6.2021                                                                                                    |                                                                                                    |  |

Labkotec Oy

Labkotec Oy | Myllyhaantie 6, FI-33960 Pirkkala, Finland | Tel. +358 29 006 260 | info@labkotec.fi DOC001717-EN-4

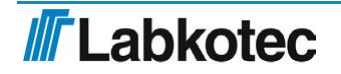

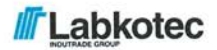

We hereby declare that the product named below has been designed to comply with the relevant requirements of the referenced directives and standards.

| Product      | Level sensor                                                                                                    |                                                                                                    |  |
|--------------|----------------------------------------------------------------------------------------------------|----------------------------------------------------------------------------------------------------|--|
|              | idOil-LIQ                                                                                                    |                                                                                                    |  |
| Manufacturer | Labkotec Oy<br>Myllyhaantie 6<br>FI-33960 Pirkkala<br>Finland                                                                        |                                                                                                    |  |
| Directives   | The product is in accordance with the following EU Directives:                                                                       |                                                                                                    |  |
|              | 2014/30/EU<br>2014/34/EU<br>2011/65/EU                                                                                               | Electromagnetic Compatibility Directive (EMC)<br>Equipment for Potentially Explosive Atmospheres Directive (ATEX)<br>Restriction of Hazardous Substances Directive (RoHS) |  |
| Standards    | The following standards were applied:                                                                                                |                                                                                                    |  |
|              | EMC:                                                                                                    | EN IEC 61000-6-2:2019<br>EN IEC 61000-6-3:2021                                                                                                    |  |
|              | ATEX:                                                                                                    | EN IEC 60079-0:2018<br>EN 60079-11:2012                                                                                                    |  |
|              |                                                                                                    | EU-type examination certificate: EESF 19 ATEX 002X.<br>Notified Body: Eurofins Expert Services Oy, Notified Body number 0537.                                             |  |
|              | RoHS:                                                                                                    | EN IEC 63000:2018                                                                                                    |  |
|              | The product                                                                                                    | is CE-marked since 2017.                                                                                                    |  |
| Signature    | This declaration of conformity is issued under the sole responsibility of the manufacturer. Signed for and on behalf of Labkotec Oy. |                                                                                                    |  |
|              | Pirkkala 16.6.2021                                                                                                    |                                                                                                    |  |

Labkotec Oy

Labkotec Oy | Myllyhaantie 6, FI-33960 Pirkkala, Finland | Tel. +358 29 006 260 | info@labkotec.fi DOC001716-EN-4

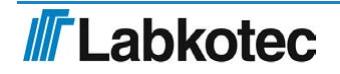

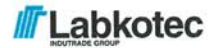

We hereby declare that the product named below has been designed to comply with the relevant requirements of the referenced directives and standards.

| Product      | Level sensor                                                                                                    |                                                                                                    |  |
|--------------|----------------------------------------------------------------------------------------------------|----------------------------------------------------------------------------------------------------|--|
|              | 10011-320                                                                                                    |                                                                                                    |  |
| Manufacturer | Labkotec Oy<br>Myllyhaantie<br>FI-33960 Pirkl                                                                                        | 6<br>kala                                                                                                    |  |
|              | Finland                                                                                                    |                                                                                                    |  |
| Directives   | The product i                                                                                                    | s in accordance with the following EU Directives:                                                                                                    |  |
|              | 2014/30/EU<br>2014/34/EU<br>2011/65/EU                                                                                               | Electromagnetic Compatibility Directive (EMC)<br>Equipment for Potentially Explosive Atmospheres Directive (ATEX)<br>Restriction of Hazardous Substances Directive (RoHS) |  |
| Standards    | The following standards were applied:                                                                                                |                                                                                                    |  |
|              | EMC:                                                                                                    | EN IEC 61000-6-2:2019<br>EN IEC 61000-6-3:2021                                                                                                    |  |
|              | ATEX:                                                                                                    | EN IEC 60079-0:2018<br>EN 60079-11:2012                                                                                                    |  |
|              |                                                                                                    | EU-type examination certificate: EESF 19 ATEX 003X.<br>Notified Body: Eurofins Expert Services Oy, Notified Body number 0537.                                             |  |
|              | RoHS:                                                                                                    | EN IEC 63000:2018                                                                                                    |  |
|              | The product i                                                                                                    | s CE-marked since 2017.                                                                                                    |  |
| Signature    | This declaration of conformity is issued under the sole responsibility of the manufacturer. Signed for and on behalf of Labkotec Oy. |                                                                                                    |  |
|              | Pirkkala 16.6                                                                                                    | 2021                                                                                                    |  |
| /            | Janne Uusino<br>Labkotec Oy                                                                                                    | ka, CEO                                                                                                    |  |

Labkotec Oy | Myllyhaantie 6, FI-33960 Pirkkala, Finland | Tel. +358 29 006 260 | info@labkotec.fi DOC001653-EN-4

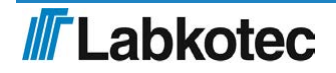

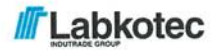

We hereby declare that the product named below has been designed to comply with the relevant requirements of the referenced directives and standards.

| Product(s)   | LCJ1-1 cable connector for one sensor                                                                                                |                                                                                                    |  |
|--------------|----------------------------------------------------------------------------------------------------|----------------------------------------------------------------------------------------------------|--|
|              | LCJ1-2 cable connector for two sensors                                                                                               |                                                                                                    |  |
|              | LCJ1-3 cabl                                                                                                    | e connector for three sensors                                                                                            |  |
| Manufacturer | Labkotec Oy<br>Myllyhaantie 6<br>FI-33960 Pirkkala<br>Finland                                                                        |                                                                                                    |  |
| Directives   | The product is in accordance with the following EU Directives:                                                                       |                                                                                                    |  |
|              | 2014/34/EU<br>2011/65/EU                                                                                                    | Equipment for Potentially Explosive Atmospheres Directive (ATEX)<br>Restriction of Hazardous Substances Directive (RoHS) |  |
| Standards    | The following standards were applied:                                                                                                |                                                                                                    |  |
|              | ATEX:                                                                                                    | EN IEC 60079-0:2018<br>EN 60079-11:2012                                                                                  |  |
|              |                                                                                                    | The product is a simple apparatus according to EN 60079-11:2012 (Intrinsic Safety i).                                    |  |
|              | RoHS:                                                                                                    | EN IEC 63000:2018                                                                                                    |  |
|              | The product is CE-marked since 2018.                                                                                                 |                                                                                                    |  |
| Signature    | This declaration of conformity is issued under the sole responsibility of the manufacturer. Signed for and on behalf of Labkotec Oy. |                                                                                                    |  |

Pirkkala 16.6.2021

Janne Uusinoka, CEO Labkotec Oy

.

Labkotec Oy | Myllyhaantie 6, FI-33960 Pirkkala, Finland | Tel. +358 29 006 260 | info@labkotec.fi DOC001701-2

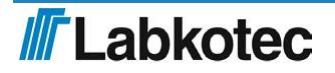